## Series 354

Granville-Phillips® Series 354 Micro-Ion® Vacuum Gauge Module with DeviceNet^M

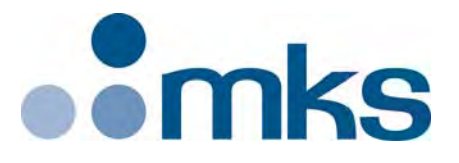

## **Instruction Manual**

Instruction manual part number 354020 Revision F - July 2017

## Series 354

# Granville-Phillips<sup>®</sup> Series 354 Micro-Ion<sup>®</sup> Vacuum Gauge Module with DeviceNet<sup>™</sup>

This Instruction Manual is for use with all Granville-Phillips Series 354 Micro-Ion Modules with DeviceNet. A list of applicable catalog numbers is provided on the following page.

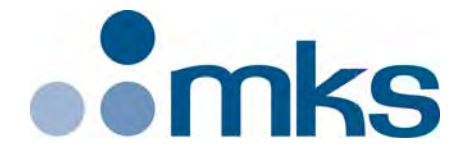

#### Customer Service / Technical Support:

MKS Pressure and Vacuum Measurement Solutions MKS Instruments, Inc. 6450 Dry Creek Parkway Longmont, Colorado 80503 USA Tel: 303-652-4400 Fax: 303-652-2844 Email: mks@mksinst.com

#### **MKS Corporate Headquarters**

MKS Instruments, Inc. 2 Tech Drive, Suite 201 Andover, MA 01810 USA Tel: 978-645-5500 Fax: 978-557-5100 Email: mks@mksinst.com

## **Instruction Manual**

© 2017 MKS Instruments, Inc. All rights reserved. Granville-Phillips<sup>®</sup> and Micro-Ion<sup>®</sup> are registered trademarks, and mksinst<sup>TM</sup> is a trademark of MKS Instruments, Inc. All other trademarks and registered trademarks are the properties of their respective

## Granville-Phillips® Series 354 Micro-Ion® Vacuum Gauge Module with $\text{DeviceNet}_{\text{\tiny TM}}$

## **Catalog numbers for Series 354 Micro-Ion Modules** Power supply and cable are not included.

## Module with DeviceNet Interface and 2 setpoint relays:

| Module with DeviceNet Interface with no display:      |     | 354009 - # # - # |
|-------------------------------------------------------|-----|------------------|
| Module with DeviceNet Interface with 3-digit display: |     | 354006 - # # - # |
| Ion Gauge Filaments:                                  |     |                  |
| Yttria-coated iridium                                 | Y   |                  |
| Tungsten                                              | Т   |                  |
| Flange/Fitting:                                       |     |                  |
| NW16KF                                                | D   |                  |
| NW25KF                                                | E   |                  |
| NW40KF                                                | К   |                  |
| 1.33 inch (NW16CF) ConFlat-type                       | F   |                  |
| 2.75 inch (NW35CF) ConFlat-type                       | G   |                  |
| 1/2 inch VCR-type male                                | Н   |                  |
| NW16KFL                                               | М   |                  |
| NW40KFL                                               | L I |                  |
| Measurement Units:                                    |     |                  |
| Torr                                                  | Т   |                  |
| mbar                                                  | M   |                  |
| pascal                                                | Р   |                  |
|                                                       |     |                  |

## Table of Contents

| Chapte   | r 1 Safety & Introduction                              | 7      |
|----------|--------------------------------------------------------|--------|
| 1.1      | About These Instructions                               | 7      |
| 1.2      | Grounding Requirements                                 | 3      |
| 1.3      | High Voltage                                           | 9      |
| 1.4      | Over-Pressure Conditions 10                            | 0      |
| 1.5      | System and Environment 1                               | 1      |
| 1.6      | Responsibility 1                                       | 1      |
| 1.7      | Damage Requiring Service 1                             | 1      |
| 1.8      | Service Guidelines                                     | 2      |
| 1.9      | Warranty Information                                   | 3      |
| 1.10     | FCC Verification                                       | 3      |
| 1.11     | Definitions of Terms                                   | 4      |
| 1.12     | Specifications                                         | 5      |
| 1.13     | Optional Digital Display                               | /      |
| Chante   | r 2 Installation 1                                     | g      |
| 2.1      | Procesure Paliat Davices                               | a      |
| 2.1      | Installation Procedure                                 | 9<br>0 |
| 2.2      | Step 1 Location of the Module 2                        | 0      |
|          | Step 7 Elocation of the Module to the Vacuum Chamber 2 | 1      |
|          | Step 3 Assemble and Connect the Wiring                 | י<br>כ |
|          | Connecting Cables                                      | 2      |
|          | Cable to 9-nin I/O connector                           | 2      |
|          | DeviceNet Cable 2                                      | 2<br>3 |
|          | Module Power Supply 2                                  | ן<br>כ |
|          | DeviceNet Wiring                                       | 4      |
|          | Grounding                                              | 4      |
|          | DeviceNet Grounding                                    | 4      |
|          | Chassis Ground                                         | 4      |
| 2.3      | Eliminating Radio Frequency Interference               | 5      |
| <u>.</u> |                                                        | _      |
| Chapte   | r 3 DeviceNet Operation 2                              | 1      |
| 3.1      | DeviceNet Operation                                    | 7      |
| 3.2      | Preparing to Operate the Micro-Ion Gauge Module 24     | 8      |
| 3.3      | Performance with DeviceNet Protocol                    | 8      |
| 3.4      | DeviceNet Protocol for the Micro-Ion Module            | 8      |
| 3.5      | Operational Tasks                                      | 9      |
| 3.6      | DeviceNet Switches and Indicators                      | 9      |
|          | Address Switches                                       | 9      |
|          | DataRate Switch                                        | 0      |
| 3.7      | Status LEDs                                            | 0      |
| 3.8      | DeviceNet Communication Configuration                  | 1      |
| 3.9      | Pressure Units and Values                              | 3      |
|          | Set or Get Pressure Unit                               | 3      |
|          | Data Conversion                                        | 4      |
|          | Get Vacuum Pressure                                    | 4      |
| 3.10     | Process Control Relays                                 | 5      |
|          | Get Relay Trip Points                                  | 8      |
|          | Get Enable/Disable Status of Relays                    | 8      |
|          | Get Activation or Deactivation Status of Relays        | 8      |
|          | Get Relay Hysteresis                                   | 9      |
| 3.11     | Micro-Ion Gauge Controls                               | 9      |
|          | Turn the Micro-Ion Gauge ON or OFF                     | 9      |

|            | Get Micro-Ion gauge ON/OFF Status 4           | 10         |
|------------|-----------------------------------------------|------------|
|            | Get or Set Active Filament                    | 10         |
|            | Initiate or Terminate Micro-Ion Gauge Degas 4 | 10         |
|            | Get Micro-Ion Gauge Degas ON/OFF State        | 11         |
|            | Set or Get Micro-Ion Gauge Emission Current 4 | 11         |
| 3.12       | Reset Module to Power-up State                | <b>1</b> 3 |
| 3.13       | Get Firmware Version                          | 13         |
| 3.14       | Get Software and Hardware Revision Levels     | 13         |
| 3.15       | Factory Defaults                              | 14         |
| 3.16       | DeviceNet Error Codes                         | 14         |
|            | Using Polled I/O                              | 14         |
|            | Using Explicit Messages                       | 15         |
| 3.17       | Messaging Summary                             | 17         |
| 3.18       | Explicit Message Summary 4                    | <b>1</b> 7 |
|            | Gas Standard Number                           | 53         |
|            | Common Services                               | 53         |
|            | Object-Specific Services                      | ;3         |
| Chapte     | r 4 Service & Maintenance 5                   | 57         |
| 4 1        | Service & Maintenance Guidelines              | 57         |
| 4.1<br>4.2 | Damage Requiring Service                      | 38         |
| 4.2<br>4.3 | Troubleshooting                               | ;9         |
| ч.5        | Precautions                                   | ;9         |
| 44         | DeviceNet Error Codes 5                       | ;9         |
| 45         | Ion Gauge Continuity Test and Replacement     | 50         |
| 1.5        | To Reassemble the Micro-Ion Gauge/Module      | 51         |
| 4.6        | Service Guidelines                            | 52         |
|            |                                               | ,_         |
| Index      |                                               | 33         |

## Chapter 1 Safety & Introduction

## 1.1 About These Instructions

**START BY READING THESE IMPORTANT SAFETY INSTRUCTIONS AND NOTES** collected here for your convenience and repeated with additional information at appropriate points throughout this instruction manual.

These safety alert symbols in this manual or on the Product mean caution - personal safety, property damage or danger from electric shock. Read these instructions carefully.

| A DANGER | Danger indicates a hazardous situation which, <b>if not avoided, will result in death or serious injury.</b>                               |
|----------|----------------------------------------------------------------------------------------------------|
|          | Warning indicates a hazardous situation which, if not avoided, <b>could result in death or serious injury</b> .                            |
|          | Caution indicates a hazardous situation or unsafe practice which, if not avoided, <b>may result in minor or moderate personal injury</b> . |
| NOTICE   | Indicates a situation or unsafe practice which, if not avoided, <b>may result in equipment damage</b> .                                    |

## Notice

These instructions do not and cannot provide for every contingency that may arise in connection with the installation, operation, or maintenance of this product. If you require further assistance, contact Granville-Phillips at the address on the title page of this instruction manual.

This product was designed and tested to offer reasonably safe service provided it is installed, operated, and serviced in strict accordance with these safety instructions.

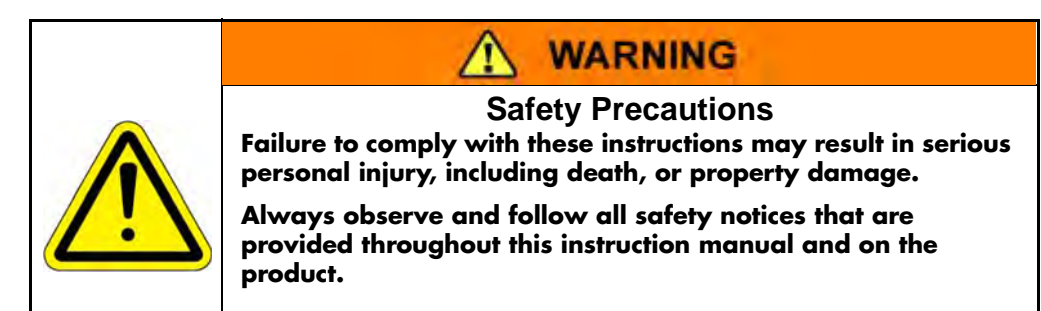

These safety precautions must be observed during all phases of operation, installation, and service of this product. Failure to comply with these precautions or with specific warnings elsewhere in this manual violates safety standards of design, manufacture, and intended use of the instrument. MKS Instruments, Inc. disclaims all liability for the customer's failure to comply with these requirements.

- Read Instructions Read all safety and operating instructions before operating the product.
- Retain Instructions Retain the Safety and Operating Instructions for future reference.
- Heed Warnings Adhere to all warnings on the product and in the operating instructions.
- Follow Instructions Follow all operating and maintenance instructions.
- Accessories Do not use accessories not recommended in this manual as they may be hazardous.

## WARNING

Electrical Shock or Personal Injury The service and repair information in this manual is for the use of Qualified Service Personnel. To avoid possible electrical shock or personal injury, do not perform any procedures in this manual or perform any servicing on this product unless you are qualified to do so.

## WARNING

#### **Electrical Shock or Fire**

To reduce the risk of fire or electric shock, do not expose this product to rain or moisture.

Objects and Liquid Entry - Never push objects of any kind into this product through openings as they may touch dangerous voltage points or short out parts that could result in a fire or electric shock. Be careful not to spill liquid of any kind onto the products.

## **1.2 Grounding Requirements**

See Grounding on page 24 in the Installation chapter for more detailed requirements regarding gauge and system grounding.

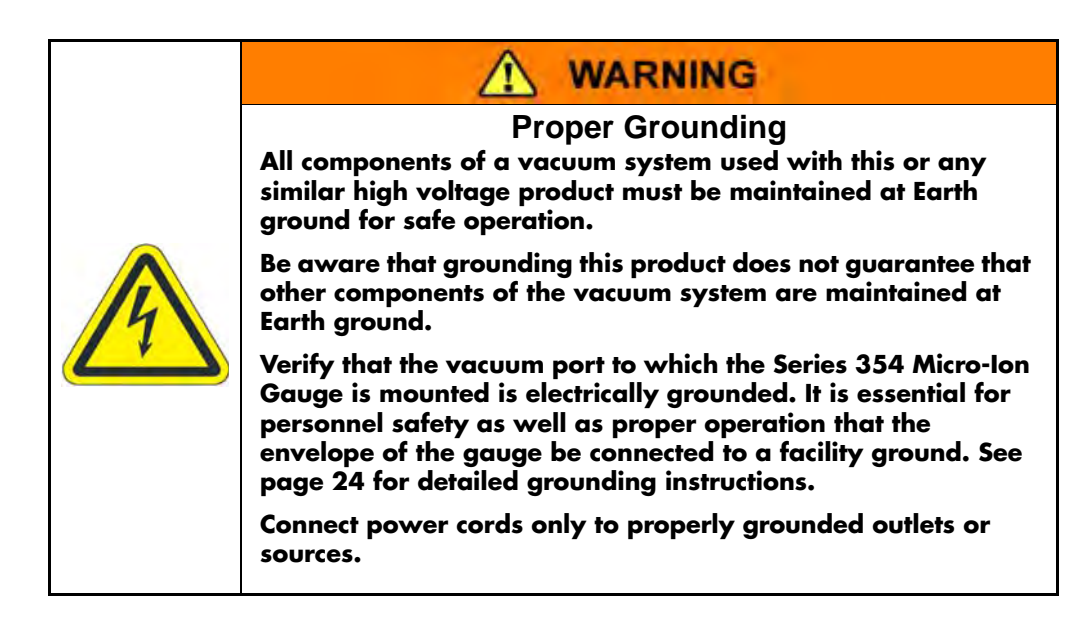

## 1.3 High Voltage

High Voltage is present in the Micro-Ion Gauge Module when the module is powered ON. Hazardous voltages may still be present in the module for some time after disconnecting power to the module. Refer to the Installation and Service chapters for more information.

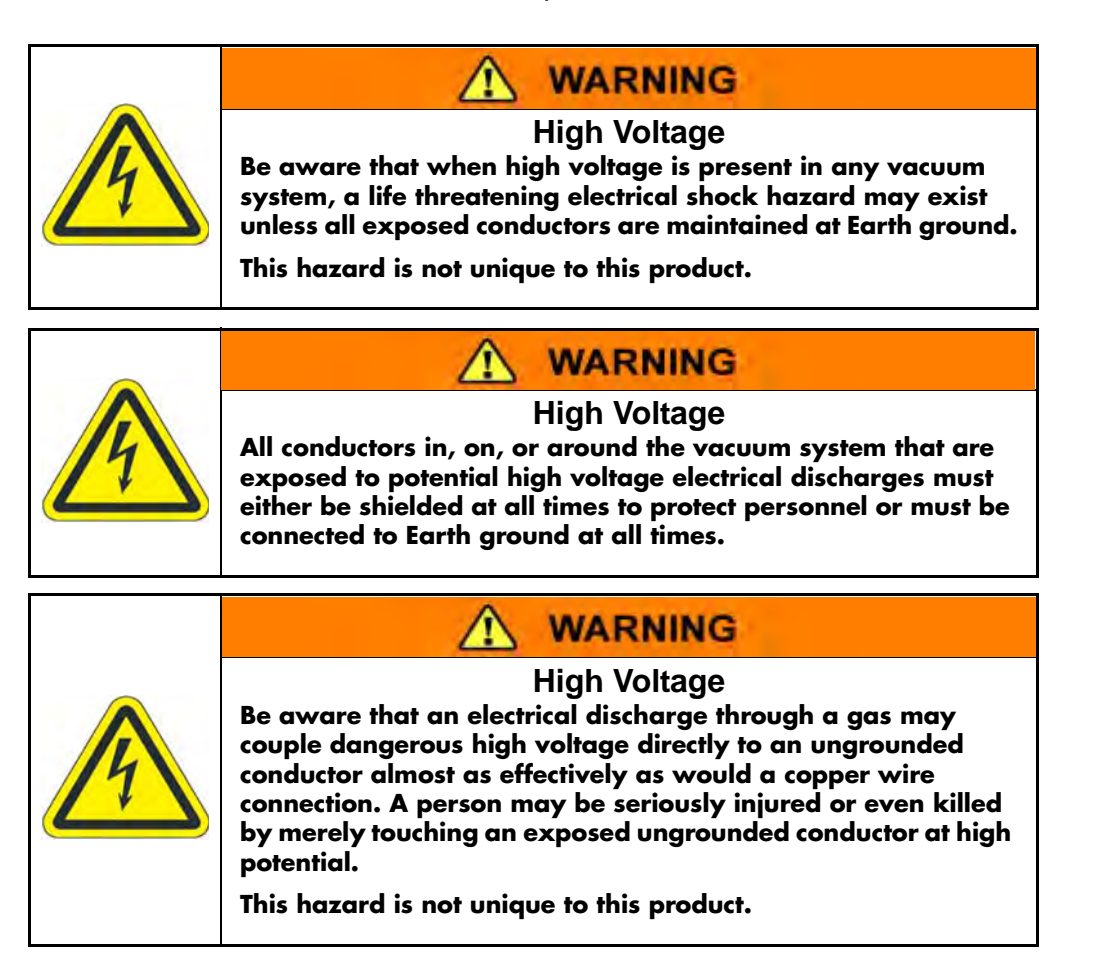

## 1.4 Over-Pressure Conditions

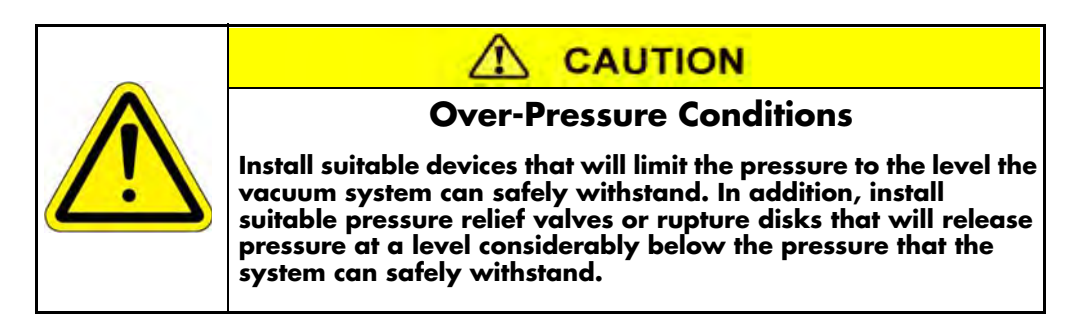

Install suitable devices that will limit the pressure from external gas sources to the level that the vacuum system can safely withstand. In addition, install suitable pressure relief valves or rupture disks that will release pressure at a level considerably below that pressure which the system can safely withstand. Suppliers of pressure relief valves and pressure relief disks can be located via an on-line search, and are listed on ThomasNet.com.

## Confirm that these safety devices are properly installed before installing the product.

Ensure the following precautions are complied with at all times:

- (1) the proper gas cylinders are installed
- (2) the gas cylinder valve positions are correct on manual systems
- (3) the automation is correct on automated gas delivery systems

Vacuum gauges with compression fittings may be forcefully ejected if the vacuum system is pressurized.

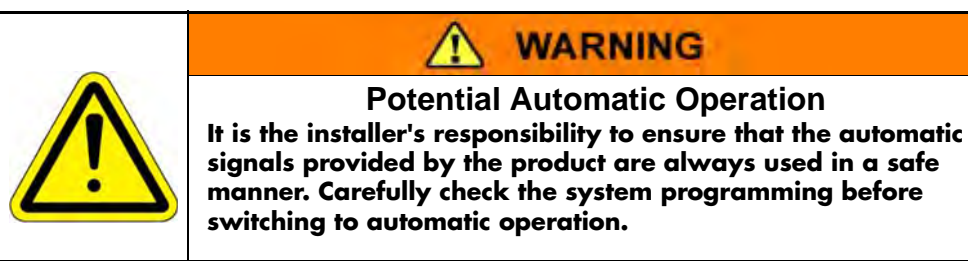

## 1.5 System and Environment

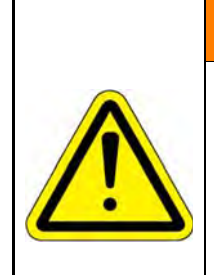

## WARNING

### **Explosive Environment**

Do not use the Series 354 Micro-Ion Gauge in an environment of explosive or combustible gases or gas mixtures. Operation of any electrical instrument in such an environment constitutes a definite safety hazard. Do not use the product to measure the pressure of explosive gases or gas mixtures.

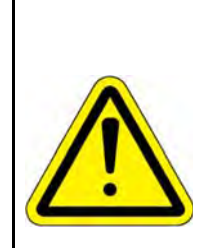

## WARNING

Vacuum Chamber High Pressures Where an equipment malfunction could cause a hazardous situation, always provide for fail-safe operation. As an example, in an automatic backfill operation where a malfunction might cause high internal pressures, provide an appropriate pressure relief device.

## 1.6 Responsibility

It is the responsibility of the Customer to comply with all local, state, and federal ordinances, regulations, and laws applicable to the installation, operation and service of this equipment.

It is the responsibility of the end user to provide sufficient lighting at work to meet local regulations.

Operation and Service of this equipment in strict accordance with the methods and procedures supplied by MKS is the responsibility of the Customer.

MKS Instruments, Inc. assumes no liability, whatsoever, for any personal injuries or damages resulting from the operation or service of this equipment in any manner inconsistent or contrary to the methods supplied in MKS literature including, but not limited to, manuals, instructions, bulletins, communications, and recommendations.

For emergencies and for product safety related matters, contact the MKS Customer Service Department. See Section 1.8 or Section 4.1 for detailed information regarding how to contact Customer Service Representatives.

## 1.7 Damage Requiring Service

Disconnect the product from all power sources and refer servicing to Qualified Service Personnel under the following conditions:

- a. When any cable or plug is damaged.
- b. If any liquid has been spilled onto, or objects have fallen into the product.
- c. If the product has been exposed to rain or water.

- d. If the product does not operate normally even if you follow the operating instructions. Adjust only those controls that are covered by the operation instructions. Improper adjustment of other controls may result in damage and will often require extensive work by a qualified technician to restore the product to its normal operation.
- e. If the product has been dropped or the enclosure has been damaged.
- f. When the product exhibits a distinct change in performance. This indicates a need for service.

## Notice

Do not substitute parts or modify the instrument.

Because of the danger of introducing additional hazards, do not install substitute parts or perform any unauthorized modification to the product. Return the product to a service facility designated by Granville-Phillips for service and repair to ensure that safety features are maintained. Do not use this product if it has unauthorized modifications.

## **Notice**

Safety Check - Upon completion of any service or repairs to this product, ask the Qualified Service Person to perform safety checks to determine that the product is in safe operating order.

## Notice

Finite Lifetime - After ten years of normal use or even non-use, the electrical insulation in this product may become less effective at preventing electrical shock. Under certain environmental conditions which are beyond the manufacturer's control, some insulation material may deteriorate sooner. Therefore, periodically inspect all electrical insulation for cracks, crazing, or other signs of deterioration. Do not use if the electrical insulation has become unsafe.

#### **1.8 Service Guidelines**

Some minor problems are readily corrected on site. If the product requires service, contact the MKS Technical Support Department at 1-303-652-4400 for troubleshooting help over the phone.

If the product must be returned to the factory for service, request a Return Material Authorization (RMA) from MKS, which can be completed at *https://www.mksinst.com/service/servicehome.aspx*. Do not return products without first obtaining an RMA. In most cases a hazardous materials disclosure form is required. The MKS Customer Service Representative will advise you if the hazardous materials document is required.

When returning products to MKS, be sure to package the products to prevent shipping damage. Shipping damage on returned products as a result of inadequate packaging is the Buyer's responsibility.

For Customer Service / Technical Support: **MKS Pressure and Vacuum Measurement Solutions** MKS Instruments, Inc. 6450 Dry Creek Parkway Longmont, Colorado 80503 USA Tel: 303-652-4400 Fax: 303-652-2844 Email: mks@mksinst.com

#### MKS Corporate Headquarters

MKS Instruments, Inc. 2 Tech Drive, Suite 201 Andover, MA 01810 USA Tel: 978-645-5500 Fax: 978-557-5100

#### 1.9 Warranty Information

MKS Instruments, Inc. provides an eighteen (18) month warranty from the date of shipment for new Granville-Phillips Products. The MKS Instruments, Inc. General Terms and Conditions of Sale provides the complete and exclusive warranty for Granville-Phillips products. This document may be located on our web site at *www.mksinst.com*, or may be obtained by contacting an MKS Customer Service Representative.

### 1.10 FCC Verification

This equipment has been tested and found to comply with the limits for a Class A digital device, pursuant to Part 15 of the FCC Rules. These limits are designed to provide reasonable protection against harmful interference when the equipment is operated in a commercial environment. This equipment generates, uses, and can radiate radio frequency energy and, if not installed and used in accordance with this instruction manual, may cause harmful interference to radio communications. However, there is no guarantee that interference will not occur in a particular installation. Operation of this equipment in a residential area is likely to cause harmful interference in which case the user will be required to correct the interference at his own expense. If this equipment does cause harmful interference to radio or television reception, which can be determined by turning the equipment off and on, the user is encouraged to try to correct the interference by one or more of the following measures:

- Reorient or relocate the receiving antenna.
- Increase the separation between the equipment and the receiver.
- Connect the equipment into an outlet on a circuit different from that to which the receiver is connected.
- Consult the dealer or an experienced radio or television technician for help.

## 1.11 Definitions of Terms

| Term                 | Description                                                                                                    |
|----------------------|----------------------------------------------------------------------------------------------------|
| Module               | The entire Micro-lon product, which includes the housing, gauge assembly, and electronics assembly.                                              |
| Gauge assembly       | A removable assembly that contains a hot filament Micro-Ion gauge<br>(Bayard-Alpert type ionization gauge) and the vacuum chamber<br>connection. |
| Electronics assembly | An assembly that contains the electronic circuitry, signal processing microcircuitry, and atmospheric pressure diaphragm sensor.                 |
| Micro-Ion gauge      | The Bayard-Alpert type ionization gauge, which indicates pressure by producing a current that is proportional to gas density.                    |

## Table 1-1 Terms Describing the Micro-Ion ATM Module and Components

## Table 1-2 Terms Describing the DeviceNet Protocol

| Term                | Description                                                                                                    |  |
|---------------------|----------------------------------------------------------------------------------------------------|--|
| Class               | Referred to in DeviceNet language as an "object". The DeviceNet<br>protocol is divided into various objects that describe behaviors,<br>attributes, or information. For example, class 1 is the identity object that<br>includes information about the identity of the product, such as the<br>vendor identification, product type, product ID, serial number, and<br>firmware revisions. |  |
| Instance            | Within a class there may be multiple instances. Within the Micro-Ion ATM module there are four possible I/O instances (1–4). For example, the format for polled I/O data is instance 2 in class 5.                                                                                                    |  |
| Attribute           | Data that can be read from the device or written to the DeviceNet<br>network. Attributes exist for each instance within a class. For example,<br>the serial number is attribute 6, instance 1 in class 1 (the identity object).                                                                                                    |  |
| Master data         | The messages sent from the network to the device to set conditions or values in the device.                                                                                                    |  |
| Device data         | The messages sent from the Micro-Ion ATM module to the network to communicate values, attributes, or other information.                                                                                                    |  |
| Data rate           | The rate at which data is transmitted (125, 250, or 500 kbaud, switch selectable).                                                                                                    |  |
| Explicit messages   | Messages that are used for request/response communications enabling<br>module configuration and problem diagnosis. Explicit messages provide<br>multi-purpose, point-to-point communication paths between two<br>modules or other devices.                                                                                                    |  |
| Polled I/O messages | Messages that are used for time-critical, control-oriented data. Polled I/O messages provide a dedicated, special-purpose communication path between a producing application (host) and one or more consuming applications (modules or other devices).                                                                                                    |  |
| Address             | The address of a device on the DeviceNet network.                                                                                                    |  |

| Term         | Description                                                                                                    |  |
|--------------|----------------------------------------------------------------------------------------------------|--|
| Data type    | The form of the data communicated from the Micro-Ion ATM module or<br>another node on the network. The module supports BOOL, BYTE,<br>SSTRING, REAL, INT, UINT, USINT, EPATH, and WORD data types. |  |
| BOOL data    | A single ON/OFF bit, where $1 = ON$ (true), $0 = OFF$ (false).                                                                                                    |  |
| BYTE data    | An 8-bit string, from most significant to least significant bit.                                                                                                    |  |
| STRUCT data  | A string of bits, each of which can be set to ON (true) = 1 or OFF (false) = 0.                                                                                                    |  |
| SSTRING data | A character string, one byte per character, with one byte length indicator.                                                                                                    |  |
| REAL data    | A 32-bit floating point value in single precision IEEE 754 format.                                                                                                    |  |
| INT data     | A 2-byte (16-bit) integer value from -32767 to +32767.                                                                                                    |  |
| UINT data    | A 16-bit unsigned integer value from 0 to 65535.                                                                                                    |  |
| USINT data   | An 8-bit unsigned integer value from 0 to 255.                                                                                                    |  |
| EPATH        | DeviceNet path segments requiring abstract syntax encoding.                                                                                                    |  |
| WORD data    | A 16-bit string.                                                                                                    |  |

Table 1-3 Terms Describing DeviceNet Data Types

### 1.12 Specifications

#### **Pressure Measurement**

#### Absolute Pressure for $\mathbf{N}_2$ or Air

Measurements will change with different gases and mixtures.

#### **Absolute Pressure Range**

1 x 10<sup>-9</sup> to 5 x 10<sup>-2</sup> Torr

#### X-ray Limit

The X-ray limit is the absolute lowest indication from the gauge. It is not possible to make repeatable measurements near the x-ray limit.

3 x 10<sup>-10</sup> Torr

#### Temperature

Operating Temperature

10 to 40  $^{\rm o}$  C (50 to 104  $^{\rm o}$  F), non-condensing

**Storage Temperature** -40 to +70 ° C (-40 to +158 ° F)

**Bakeout Temperature** 200 ° C (392 ° F) maximum with electronics removed

#### DeviceNet

#### **DeviceNet Output**

The Micro-Ion Module has one DeviceNet output.

Messaging Polled I/O and explicit

#### **Communications Format**

BOOL, BYTE, STRUCT, SSTRING, REAL, INT, UINT, USINT, EPATH, and WORD data

#### **Data Rates**

125, 250, or 500 kbaud, switch selectable

#### Address

0-63, selected by using data rate switch

#### I/O Slave Messaging

Polling, COS, cyclic

#### NET Status LED Indicator

The NET status LED lights up to indicate if the DeviceNet network has power and is functioning properly.

#### **MOD Status LED Indicator**

The MOD status LED lights up to indicate if the module has power or is functioning properly.

#### **Trip Point Relays**

#### **Relay Type**

Two single-pole double-throw (normally open/normally closed) relays. Each relay can be independently assigned to vacuum or differential pressure.

#### **Relay Contact Ratings**

Relay contacts are silver alloy-gold clad, rated for 1 A at 30 Vdc. The relays can handle resistive loads.

Maximum 1 A at 30 Vdc resistive, load

Minimum

5 mA at 5 Vdc resistive, load

#### Relays Assigned to Vacuum Pressure

Minimum Hysteresis 5%

**Range** 1.0 x 10<sup>-9</sup> to 5 x 10-2 Torr

#### **Micro-Ion Sensor**

**Emission Current** 0.02 mA, 1.0 mA or 4 mA, automatically set

Use RS-485 commands to set switch point for high and low emission currents.

#### **Default Control Settings**

Switch to high Emission  $1 \times 10^{-5}$  Torr with decreasing pressure

#### Switch to Low Emission

 $5 \times 10^{-5}$  Torr with increasing pressure

#### Gauge Degas

Electron bombardment; 3 W for default time of 2 minutes.

#### Filaments Solid tungsten or yttria-coated iridium

#### **Electrical Connectors**

#### I/O Connector

9-pin subminiature D male connector has terminals for the module relays.

#### **Cable Type**

For cable that connects to the 9-pin I/O connector, install shielded cable with aluminum jacket and a tinned copper braid

with a minimum of 65% coverage.

On the module end of the cable, install a metal housing so the shield is continuous from the cable to the gauge housing. Do not ground the shield at the system end.

#### **DeviceNet Micro Connector**

DeviceNet 5-pin micro connector has terminals for a standard micro 5-pin female cable connection.

#### Cable Type

Install raw cable that has a braided shield over the aluminum foil-shielded signal and power wires.

On the module end of the cable, install a metal housing so the shield is continuous from the cable to the gauge housing. Do not ground the shield at the receiver or output device.

#### **DeviceNet Power Supply**

24 Vdc, 0.9 A, 24 Watts maximum.

#### Ion Gauge Power Connector

Provides power to the ion gauge sensor within the Module. Should be used if the load on the DeviceNet power bus is too high. 24 Vdc.

#### **Physical Specifications**

Weight 368.5 g (13 oz.)

**Case Material** Powder-coated extruded aluminum

#### **Materials Exposed to Vacuum**

304 stainless steel, tantalum, tungsten, yttria-coated iridium, alumina, CuAg eutectic, Kovar, gold-plated and nickel-plated Kovar.

IP Rating IP20

#### 1.13 Optional Digital Display

The optional digital display for the Series 354 vacuum gauge module is a 7-segment LED that indicates vacuum pressure. The display pressure range is  $0.1 \times 10^{-10}$  to  $9.9^{-1}$  Torr. The display is OFF when power is OFF or the Micro-Ion gauge is OFF.

#### Figure 1-1Micro-Ion Module Optional Digital Display

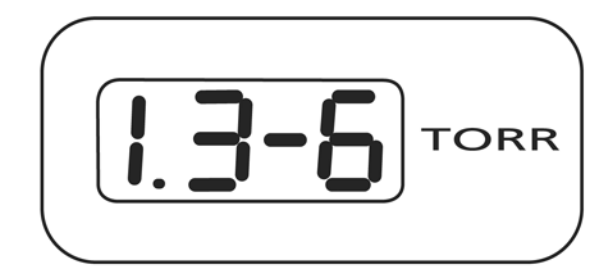

## Notes:

## Chapter 2 Installation

The Series 354 Micro-Ion Module contains a Bayard-Alpert type Micro-Ion Gauge.

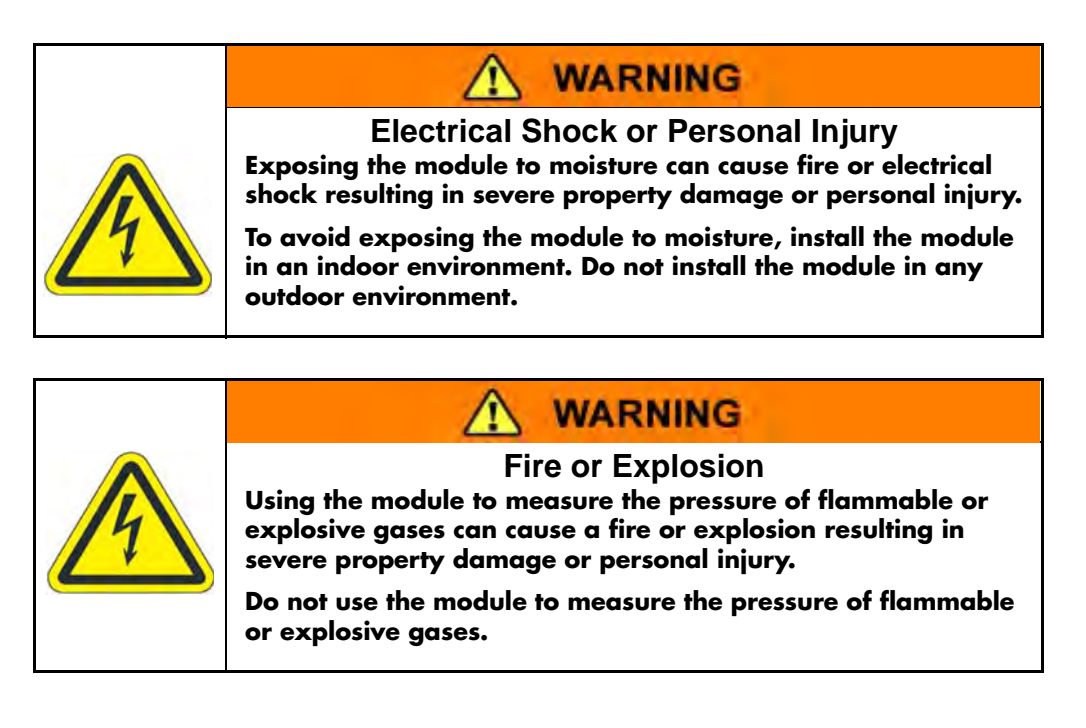

## 2.1 Pressure Relief Devices

Before you install the module, you should install appropriate pressure relief devices in the vacuum system.

Granville-Phillips does not supply pressure relief valves or rupture disks. Suppliers of pressure relief valves and rupture disks are listed in the *Thomas Register* under "Valves, Relief" and "Discs, Rupture.

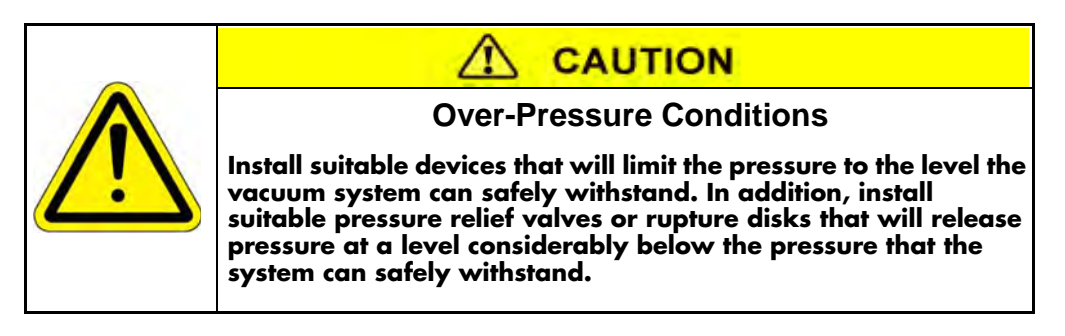

## 2.2 Installation Procedure

The module installation procedure includes the following steps:

- 1. Determine the location of the module on the vacuum chamber.
- 2. Attach the module's flange/ fitting to its mating fitting on the vacuum chamber.
- 3. Assemble and connect the module wiring.

#### Step 1 Location of the Module

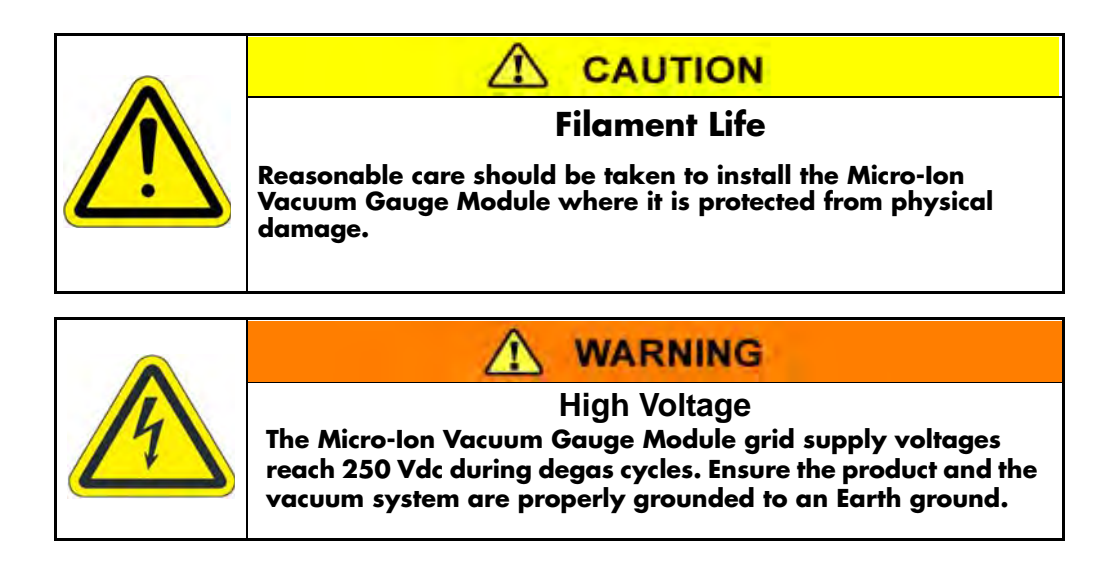

To determine the best location for the module, refer to Figure 2-1 and follow the guidelines below.

- For greatest accuracy and repeatability, locate the module in a stable, room-temperature environment. Ambient temperature should never exceed 40 °C (104 °F) operating, non-condensing, or 70 °C non-operating. Bakeout temperature with the electronics removed from the module is 200 °C.
- Locate the module away from internal and external heat sources and in an area where ambient temperature remains reasonably constant.
- Do not locate the module near the pump, where gauge pressure might be lower than system vacuum pressure.
- Do not locate the module near a gas inlet or other source of contamination, where inflow of gas or particulates causes atmospheric pressure to be higher than system atmosphere.
- Do not locate the module where it will be exposed to corrosive gases such as mercury vapor or fluorine.

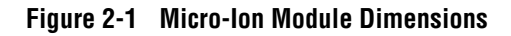

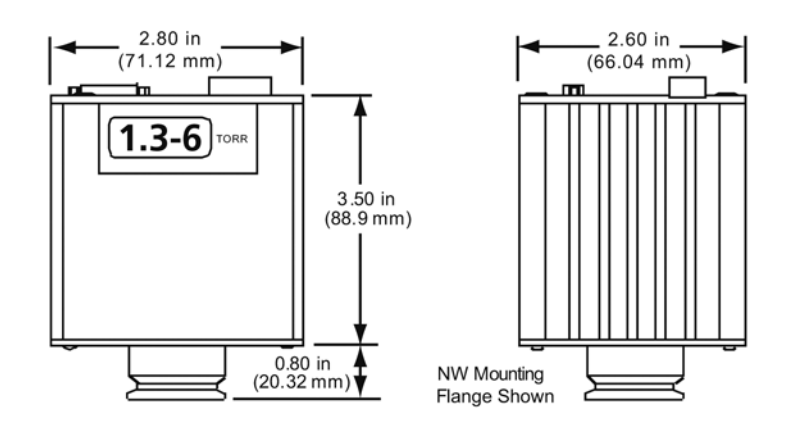

## Step 2 Attach the Module to the Vacuum Chamber

Attach the module's flange/fitting to its mating fitting on the vacuum chamber.

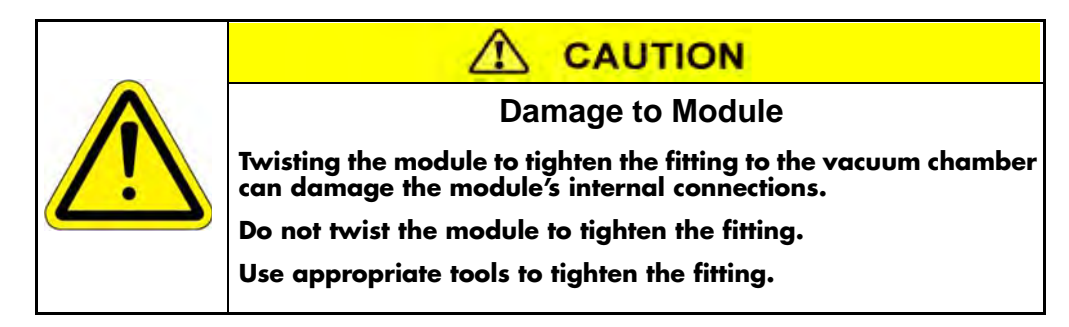

#### VCR type fitting

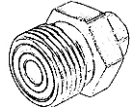

#### VCR Type Fitting:

- a. Remove the bead protector cap from the fitting.
- b. Place the gasket into the female nut.
- c. Assemble the components and tighten them to finger-tight.
- d. While holding a back-up wrench stationary, tighten the female nut 1/8 turn past finger-tight on 316 stainless steel or nickel gaskets, or 1/4 turn past finger-tight on copper or aluminum gaskets. *Do not twist the module to tighten the fitting*.

#### KF flange

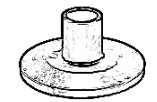

The KF mounting system requires O-rings and centering rings between mating flanges.

a. Tighten the clamp to compress the mating flanges together.

b. Seal the O-ring.

#### ConFlat flange

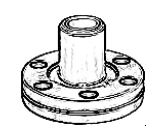

To minimize the possibility of leaks with ConFlat<sup>®</sup> flanges, use high strength stainless steel bolts and a new, clean OFHC copper gasket. Avoid scratching the seal surfaces. To avoid contamination, install new metal gaskets.

- a. Finger tighten all bolts.
- b. Use a wrench to continue tightening 1/8 turn at a time in crisscross order (1, 4, 2, 5, 3, 6) until flange faces make contact.
- c. Further tighten each bolt about 1/16 turn.

### Step 3 Assemble and Connect the Wiring

#### **Connecting Cables**

The cables are user-supplied. Granville-Phillips does not supply cables. Install externally shielded cables.

Wiring connects to the power connector, the 9-pin I/O connector, and the DeviceNet 5-pin micro connector. See Figure 2-2, Table 2-1, and Table 2-2.

- Connect the module power-supply wiring and the relay wiring to the 9-pin I/O connector. See Figure 2-2
- Connect the DeviceNet power-supply and network wiring to the DeviceNet 5-pin micro connector. See Figure 2-2

#### Figure 2-2 Power, Input/Output, and DeviceNet Connectors

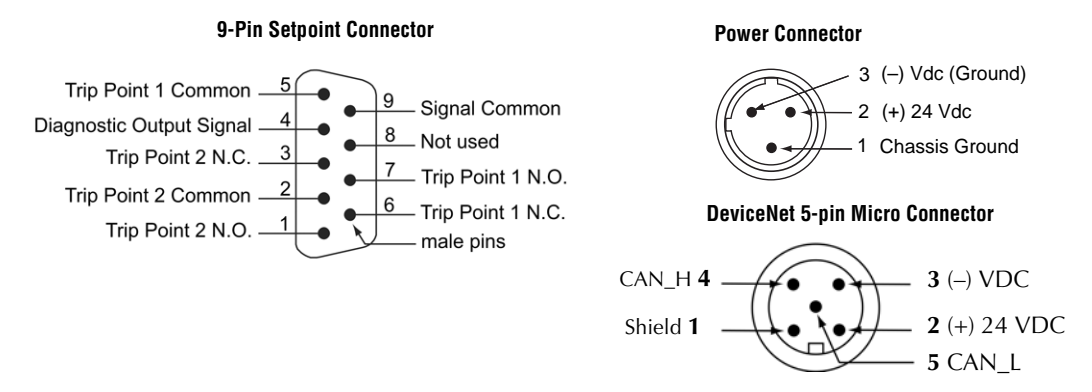

#### Cable to 9-pin I/O connector

For the cable that connects to the 9-pin I/O connector, install shielded cable with aluminum jacket and a tinned copper braid with a minimum of 65% coverage.

On the module end of the cable, install a metal housing, so the shield is continuous from the cable to the gauge housing. Do not ground the shield at the receiver or output device.

Acceptable raw cable parts:

- Belden cable 9947.
- Alpha cable 5110/15C SL005.

Acceptable connector:

• Tyco series ADK for standard 9-pin subminiature-D connectors.

## **DeviceNet Cable**

For the DeviceNet cable, install raw cable that has a braided shield over the aluminum foil-shielded signal and power wires.

On the module end of the cable, install a metal housing, so the shield is continuous from the cable to the gauge housing. Do not ground the shield at the receiver or output device.

- Acceptable raw cable is DeviceNet shielded cable type 578 from Turck.
- Acceptable connector is CM 8151-0 metal connector from Turck.

## **Module Power Supply**

The customer supplied power supply should provide operating voltage and current to the Series 354 Micro-Ion Vacuum Gauge Module as specified in Table 2-1 and Table 2-2. Surge current is the maximum momentary current when power is first applied before the ion gauge is turned ON. Operating current is the steady-state current during normal operation with the ion gauge ON.

The Micro-Ion gauge will not activate and an emission error will occur if insufficient power is supplied during Micro-Ion gauge activation.

### Table 2-1 Ion Gauge Powered by DeviceNet

| Connector | Surge<br>Current | Operating<br>Current | Input<br>Voltage |
|-----------|------------------|----------------------|------------------|
| DeviceNet | 2.0 A 8 ms       | 0.65 A               | 26 Vdc           |
| DeviceNet | 1.5 A 8 ms       | 1.2 A                | 16 Vdc*          |

#### Table 2-2 Ion Gauge Powered by Separate Power Connector

| Connector | Surge<br>Current | Operating<br>Current | Input<br>Voltage |
|-----------|------------------|----------------------|------------------|
| DeviceNet | 1.3 A 20ms       | 0.1 A                | 26 Vdc           |
| DeviceNet | 1.0 A 20 ms      | 0.2 A                | 11 Vdc           |
| Power     | 0.5 A 20 ms      | 0.55 A               | 26 Vdc           |
| Power     | 0.5 A 10 ms      | 1.0 A                | 16 Vdc*          |

\*Voltage must be  $\geq$ 20 Vdc to run degas function.

## **DeviceNet Wiring**

The module has a DeviceNet 5-pin micro connector for interfacing through the customer supplied DeviceNet network cable. See Figure 2-2. The DeviceNet connection is a standard 5-pin DeviceNet receptacle that accepts a standard micro 5-pin female cable connection.

Use terminals 2 (Vdc return) and 3 (24 Vdc) on the 5-pin DeviceNet micro connector for the network power supply.

- The DeviceNet interface requires 24 Vdc (16 to 26.4) at 0.2 A maximum.
- Maximum inrush current is 0.25 A.
- Power inputs are reverse-bias protected.

### Grounding

The module contains three separate and isolated grounds: the DeviceNet ground, the analog ground, and the chassis ground. Typical isolation between DeviceNet and chassis grounds is 1 M $\Omega$ .

The module generates 180 Vdc during normal operation and 250 Vdc during Micro-Ion gauge degas.

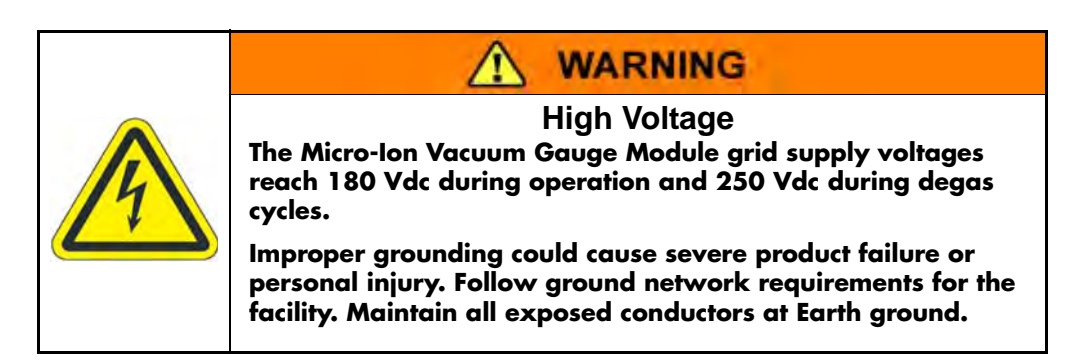

## **DeviceNet Grounding**

The DeviceNet wiring will be properly grounded via the DeviceNet 5-pin micro connector.

#### **Chassis Ground**

If the module has a VCR type fitting or ConFlat flange, the module chassis will be properly grounded via the vacuum chamber connection.

If the module has a KF flange, the module is shipped with a 3-foot length of braided copper wire, which has a screw lug on each end, and a screw and nut for connecting the copper wire to the gauge base. If a metal clamp and metal gasket will not be installed, follow this procedure to ground the module:

- a. The gauge base has a tab that allows a connection to the copper wire. Bend the tab outward from the gauge base (see Figure 2-3).
- b. Use the supplied screw and nut to connect one screw lug on the braided copper wire to the tab.
- c. Connect the other screw lug to an appropriately grounded point on the vacuum system.

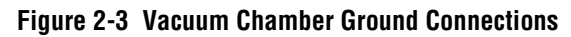

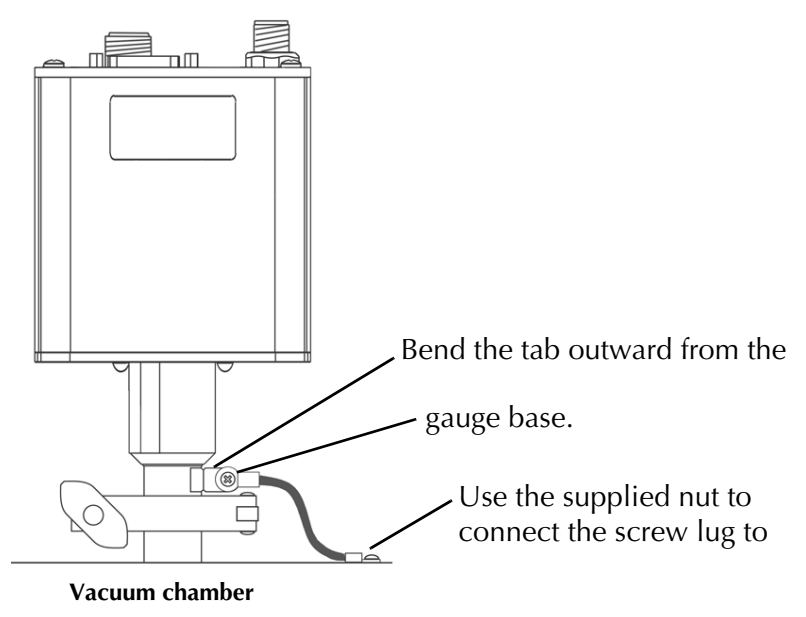

## 2.3 Eliminating Radio Frequency Interference

The module has been tested and found to comply with U.S. Federal Communications Commission (FCC) limits for a Class A digital device, pursuant to Part 15 of the FCC rules. These limits provide reasonable protection against harmful interference when the module operates in a commercial environment.

The module generates and can radiate radio frequency energy. If not installed and used in accordance with the instructions in this manual, the module may cause harmful interference to other electrical equipment.

## Notes:

## Chapter 3 DeviceNet Operation

## 3.1 DeviceNet Operation

The Series 354 Micro-Ion Module has one DeviceNet output and two trip point relays.

You may use polled I/O or explicit messages to read vacuum pressure or differential pressure, assign trip point relays to vacuum pressure or differential pressure, and configure the module

- Table 3-1 lists tasks that may be performed using DeviceNet polled I/O.
- Table 3-2 lists tasks that may be performed using DeviceNet explicit messages.
- For a complete list of DeviceNet messages used by the module, see Messaging Summary beginning on page 47 of this Chapter.

#### Table 3-1 Tasks and page references for DeviceNet polled I/O

| Task                                        | Instructions: |
|---------------------------------------------|---------------|
| Read vacuum pressure                        | Page 34       |
| Read differential pressure                  | Page 34       |
| Turn OFF the Micro-Ion gauge                | Page 39       |
| Initiate or terminate Micro-Ion gauge degas | Page 40       |

#### Table 3-2 Tasks and page references for DeviceNet explicit messages

| Task                                                         | Instructions: |
|--------------------------------------------------------------|---------------|
| Configure DeviceNet communications                           | Page 31       |
| Set or get pressure unit                                     | Page 33       |
| Get vacuum pressure                                          | Page 34       |
| Set relay trip points                                        | Page 35       |
| Set relay activation direction                               | Page 35       |
| Set relay hysteresis                                         | Page 35       |
| Set relay assignments                                        | Page 35       |
| Set disabled/enabled state of relays                         | Page 35       |
| Get relay trip points                                        | Page 38       |
| Get disabled/enabled state of relays                         | Page 38       |
| Get activation or deactivation status of relays              | Page 38       |
| Get relay hysteresis                                         | Page 39       |
| Set or get Micro-Ion gauge ON/OFF state                      | Page 39       |
| Get Micro-Ion gauge active filament                          | Page 40       |
| Set or get Micro-Ion gauge degas ON/OFF state                | Page 40       |
| Set or get emission current switch point for Micro-Ion gauge | Page 41       |
| Reset module to power-up state                               | Page 43       |
| Get firmware version for module                              | Page 43       |
| Get software and hardware revisions for module               | Page 43       |
| Get status alarms and warnings                               | Page 59       |

## 3.2 Preparing to Operate the Micro-Ion Gauge Module

Before putting the module into operation, you must perform the following procedures:

- 1. Install the module per Chapter 2.
- 2. Develop a logic diagram of the process control function.
- 3. Develop a circuit schematic that specifies exactly how each piece of system hardware will connect to the module relays.
- 4. Attach a copy of the process control circuit diagram to this manual for future reference and troubleshooting.

If you need application assistance, phone a Granville-Phillips application engineer at 1-303-652-4400.

## 3.3 Performance with DeviceNet Protocol

Table 3-3 lists performance characteristics for the Micro-Ion module using DeviceNet protocol.

 Table 3-3
 Micro-Ion Module Performance Characteristics with DeviceNet Protocol

| Network Feature | Performance                                                                                                    |                                                                              |
|-----------------|----------------------------------------------------------------------------------------------------|------------------------------------------------------------------------------|
| Network size    | Up to 64 nodes (00 to 63)                                                                                                    |                                                                              |
| Network length  | End-to-end network distance varies with speed                                                                                                    |                                                                              |
|                 | Baud rate<br>• 125 kbaud<br>• 250 kbaud<br>• 500 kbaud                                                                                                    | Distance<br>• 1,640 feet (500 m)<br>• 820 feet (250 m)<br>• 328 feet (100 m) |
| Bus topology    | <ul> <li>Linear (trunkline/dropline)</li> <li>Power and signal on the same network cable</li> </ul>                                                                                                    |                                                                              |
| Bus addressing  | <ul> <li>Peer-to-peer with multi-cast (one-to-many)</li> <li>Multi-master and master/slave special case</li> <li>Polled or change-of-state (exception-based)</li> </ul>                                                   |                                                                              |
| System features | <ul> <li>Module can be removed and replaced while network power supply is ON</li> <li>Module can be programmed while network power supply is ON (program changes will take effect after power has been cycled)</li> </ul> |                                                                              |

## 3.4 DeviceNet Protocol for the Micro-Ion Module

The Micro-Ion Module is based on the Open DeviceNet Vendors Association (ODVA) and S-Analog Sensor Object Class Subclass 01 (Instance Selector) standards. The Micro-Ion Module command set includes public and vendor-specific classes, services, and attributes.

DeviceNet communication requires identifier fields for the data. The use of identifier fields provides the means for multiple priority levels, efficient transfer of I/O data, and multiple consumers. As a node in the network, the module produces data on the network with a unique address. All devices on the network that need the data listen for messages. When other devices on the network recognize the module's unique address, they use the data.

For a complete list of DeviceNet messages used by the module, see *Messaging Summary* on page 47. The instructions in this chapter explain how to use the module command set to operate the module.

## 3.5 Operational Tasks

DeviceNet protocol conveys three types of messages, as defined in Table 3-4.

Once the module is operating, you may use polled I/O or explicit messages to perform the tasks listed in Table 3-4 and Table 3-5.

Table 3-4 DeviceNet Message Types

| Message Type                    | Message Purpose                                                                                                    |
|---------------------------------|----------------------------------------------------------------------------------------------------|
| Polled I/O messages             | <ul> <li>Used for time critical, control oriented data</li> <li>Provide a dedicated, special purpose communication path between a producing application and one or more consuming applications</li> </ul>                                                               |
| Change of state I/O<br>messages | <ul> <li>Used for time critical, control oriented data</li> <li>Data transfer initiated by the producing application</li> <li>Provide a dedicated, special purpose communication path between a producing application and one or more consuming applications</li> </ul> |
| Explicit messages               | <ul> <li>Provide multipurpose, point-to-point communication paths between two devices</li> <li>Provide typical request/response oriented network communications used for performing node configuration and problem diagnosis</li> </ul>                                 |

## 3.6 DeviceNet Switches and Indicators

The Micro-Ion Module has address switches for setting the network address and a data rate switch for setting the baud rate.

### **Address Switches**

Use the address switches to set the media access control identifier (MAC ID), which the network master uses to address the module. When the device powers up or is reset by the network, the device firmware will read the address switch settings. Figure 3-1 illustrates the address switches.

Specific address values range from 0 to 63.

- Set the switch labeled "MSD," to a value of 0 to 6 for the most significant (first) digit.
- Set the switch labeled "LSD," to a value of 0 to 9 for the least significant (second) digit.

If a valid address between 0 and 63 is set, and it differs from the current address stored in non-volatile RAM (NVRAM), the new address will be saved in memory. If the data rate switch is set to the PGM setting, the firmware will use the data rate that is stored in NVRAM.

Upon connection to the DeviceNet network, the module requests a duplicate address check.

- If another device on the network has the same address as the module, the module will not join the network.
- If the address is unique, the module will join the network and the net status indicator will blink green until a connection to the master node is established.

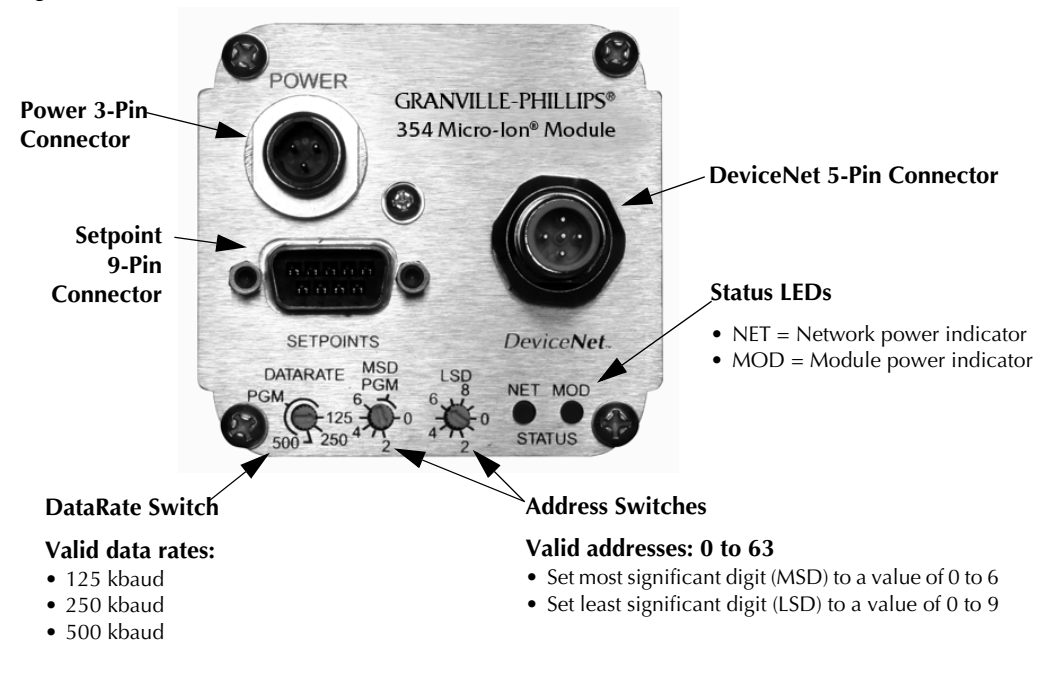

Figure 3-1 Address Switches and Status LEDs

### **DataRate Switch**

Use the DataRate switch to select the rate at which data is sent and received on the network.

- You may select a data rate of 125 kbaud, 250 kbaud, or 500 kbaud.
- When the device powers up or is reset by the network, the device firmware will read the rate switch setting.

If the selected data rate differs from the value stored in NVRAM, the new data rate will be saved in memory. If the rate switch is set to the PGM setting, the firmware will use the data rate that is stored in NVRAM.

## 3.7 Status LEDs

Figure 3-1 illustrates the two status LEDs, labeled NET and MOD.

- The MOD (module) status LED indicates if the module has power or is functioning properly.
- The NET (DeviceNet network) status LED indicates if the DeviceNet network has power and is functioning properly.

Table 3-5 and Table 3-6 list states for each LED and the corresponding network or module status.

| NET LED State         | Network Status            | Description                                                                                                   |
|-----------------------|---------------------------|----------------------------------------------------------------------------------------------------|
| OFF                   | Not powered               | <ul><li>The module is not on line</li><li>The module has not completed the DUP_MAC_ID test</li></ul>          |
| Blinking<br>green/red | Self test                 | Module is in self test                                                                                        |
| Blinking green        | On line, not<br>connected | The module has passed the DUP_MAC_ID test and is on line, but has not established connection with master node |

Table 3-5 NET (DeviceNet Network) LED Status

| NET LED State | Network Status        | Description                                                                                      |
|---------------|-----------------------|--------------------------------------------------------------------------------------------------|
| Solid green   | On line, connected    | <ul><li> The module is allocated to a master</li><li> The device is operating normally</li></ul> |
| Blinking red  | Connection time out   | All connections have timed out                                                                   |
| Solid red     | Critical link failure | The module has detected an error that has made it incapable of communicating on the network      |

Table 3-5 NET (DeviceNet Network) LED Status

#### Table 3-6 MOD (Module) LED Status

| MOD LED State         | Module Status       | Description                  |
|-----------------------|---------------------|------------------------------|
| OFF                   | Power OFF           | No power applied to module   |
| Blinking<br>green/red | Self test           | Module is in self test       |
| Solid green           | Operational         | Module is operating normally |
| Solid red             | Unrecoverable fault | Module has detected a fault  |

### 3.8 DeviceNet Communication Configuration

- 1. Turn OFF the external power supply.
- 2. Set the address switches to the desired address (0 to 63).
- 3. Set the data rate switch to the desired setting (125, 250, or 500 kbaud).
- 4. Turn ON the external power supply.
- 5. Refer to Table 3-7 and Table 3-8 to allocate a connection for the module to the network master. *You must set the bit to 1 (polled) or 0 (explicit messages) to perform tasks explained in this chapter.* 
  - Set the bit contents to 1 to enable polled I/O.
  - Set the bit contents to 0 to enable explicit messages.

| Service           | Class | Instance | Attribute | Data<br>Type | Allocation Choice Bits                                                                                                    |
|-------------------|-------|----------|-----------|--------------|----------------------------------------------------------------------------------------------------|
| 4B <sub>hex</sub> | 3     | 1        | None      | STRUCT       | 0=Explicit message<br>1=Polled<br>2=Bit strobed <sup>(a)</sup><br>3=Reserved <sup>(a)</sup><br>4=Change of state <sup>(a)</sup><br>5=Cyclic <sup>(a)</sup><br>6=Acknowledge suppression <sup>(a)</sup><br>7=Connection <sup>(a)</sup> |

#### Table 3-7 Network Master Connection

<sup>(a)</sup> Not supported, value = 0.

#### Table 3-8 Network master connections allocation choice bits

| Assembly<br>Number | STRUCT Data: One Byte Format |                                      |            |            |                   |                         |                 |                              |
|--------------------|------------------------------|--------------------------------------|------------|------------|-------------------|-------------------------|-----------------|------------------------------|
| 1                  | Bit 7<br>Connection          | Bit 6<br>Acknowledg<br>e suppression | Bit 5<br>0 | Bit 4<br>0 | Bit 3<br>Reserved | Bit 2<br>Bit<br>strobed | Bit 1<br>Polled | Bit 0<br>Explicit<br>message |

- 6. Refer to Table 3-9 to configure the expected packet rate for messages. The expected packet rate is the rate at which the module expects to send data to and receive a packet of data from the network.
  - The default expected packet rate for explicit messaging is 2500 msec (2.5 sec.).
  - For polled I/O, set the expected packet rate to 0 (none).
  - If data will be requested at a rate slower than every 2500 msec, you must change or disable the expected packet rate to prevent the connection from timing out.

#### Table 3-9 Expected Packet Rate

#### **Expected Packet Rate for Explicit Messaging**

| Service           | Class | Instance | Attribute | Master Data                                              | Data type | Description                                                                                                    |
|-------------------|-------|----------|-----------|----------------------------------------------------------|-----------|----------------------------------------------------------------------------------------------------|
| 10 <sub>hex</sub> | 5     | 1        | 9         | <i>data such as</i><br>09 C4 <sub>hex</sub><br>(default) | UINT      | <ul> <li>Rate at which module sends data to and receives data from network</li> <li>Default is 2500 msec (2.5 sec.)</li> <li>Valid time is ≤ 2500 msec (2.5 sec.)</li> </ul> |

#### Expected packet rate for polled I/O

| Service           | Class | Instance | Attribute | Master Data | Data Type | Description                  |
|-------------------|-------|----------|-----------|-------------|-----------|------------------------------|
| 10 <sub>hex</sub> | 5     | 2        | 9         | 00 00       | UINT      | Disable expected packet rate |

- 7. If the connection allocation bit 1 (polled) is set (see Step 5 on page 31), refer to Table 3-10 to configure the polled data input format and status byte and Table 3-11 to configure the polled data output format.
  - You may configure the module to send data to the network in unsigned integer (UINT), or floating point data (REAL) formats, with or without a status byte.
  - The default configuration sends pressure in floating point data format with one byte of status data.

Table 3-10 Configuring Polled Input I/O Data Format

| Format                                                                                       | Service           | Class | Instance | Attribute         | UINT Data                |
|----------------------------------------------------------------------------------------------|-------------------|-------|----------|-------------------|--------------------------|
| 2 bytes UINT vacuum pressure                                                                 | 10 <sub>hex</sub> | 4     | 0        | 65 <sub>hex</sub> | <b>01</b> <sub>hex</sub> |
| 1 BYTE exception status<br>2 bytes UINT vacuum<br>pressure                                   | 10 <sub>hex</sub> | 4     | 0        | 65 <sub>hex</sub> | <b>02</b> <sub>hex</sub> |
| 4 bytes REAL vacuum pressure                                                                 | 10 <sub>hex</sub> | 4     | 0        | 65 <sub>hex</sub> | <b>04</b> <sub>hex</sub> |
| <b>Default configuration</b> :<br>1 BYTE exception status<br>4 bytes REAL vacuum<br>pressure | 10 <sub>hex</sub> | 4     | 0        | 65 <sub>hex</sub> | <b>05</b> <sub>hex</sub> |

#### Table 3-11 Configuring Polled Output I/O Data Format

| Format                   | Service           | Class | Instance | Attribute         | UINT data                |
|--------------------------|-------------------|-------|----------|-------------------|--------------------------|
| 1 BYTE control (default) | 0E <sub>hex</sub> | 4     | 0        | 66 <sub>hex</sub> | 01 <sub>hex</sub>        |
| 0 BYTE control           | 0E <sub>hex</sub> | 4     | 0        | 66 <sub>hex</sub> | <b>00</b> <sub>hex</sub> |

8. *If the connection allocation bit 1 (polled) is set (see Step 5 on page 31),* you may configure the module to receive one byte of input data that controls the Micro-Ion Gauge, as listed in Table 3-12.

Bit 6 in the one byte format turns the Micro-Ion gauge ON or OFF. If bit 6 is set to 1, the gauge will turn ON. See Table 3-13.

| Assembly<br>Number | USINT Data: One Byte Format   |                       |                                 |               |               |                                   |                                   |                                                            |
|--------------------|-------------------------------|-----------------------|---------------------------------|---------------|---------------|-----------------------------------|-----------------------------------|------------------------------------------------------------|
| 1                  | Bit 7<br>High<br>Emissio<br>n | Bit 6<br>Ion<br>Gauge | Bit 5<br>Medium<br>Emissio<br>n | Bit<br>4<br>0 | Bit<br>3<br>0 | Bit 2<br>Enable<br>Filame<br>nt 2 | Bit 1<br>Enable<br>Filame<br>nt 1 | Bit 0<br>Initiate or terminate<br>Micro-Ion gauge<br>degas |

Table 3-12 Writing Micro-Ion Gauge Control Data - Polled I/O

### Table 3-13 Micro-Ion Gauge Control Bits

| Parameter         | Description                                                                                                    |
|-------------------|----------------------------------------------------------------------------------------------------|
| Degas             | When Bit 0 is set to 1, degas will begin if the ion gauge is ON                                                                                                    |
| Enable Filament 1 | When Bit 1 is set to 1, filament 1 will turn on if the ion gauge is ON                                                                                                    |
| Enable Filament 2 | When bit 2 is set to 2, filament 1 will turn on when the gauge is ON. If both bits 1 and 2 are set to 1, both filaments will turn on when the gauge is ON. If both bits 1 and 2 are set to 0, the last programmed value will be used to turn on the filaments.   |
| Bits 3 and 4      | Reserved - should always be set to 0                                                                                                    |
| Medium Emission   | When bit 5 is set to 1, the ion gauge will operate at medium emission when the gauge is ON.                                                                                                    |
| Ion Gauge         | When bit 6 is set to 1, the ion gauge will be ON and allow a reading of pressure. If a fault condition occurs, the state of the ion gauge will be OFF and the fault condition must be cleared before pulling this bit to 0, then 1 again to light the ion gauge. |
| High Emission     | When bit 7 is set to 1, the ion gauge will operate at high emission when the gauge is ON. The state of bit 5 is irrelevant when bit 7 is set to 1. If both bits 5 and 7 are set to 0, the ion gauge will operate at low emission.                                |

## 3.9 Pressure Units and Values

You may use explicit messages to set the pressure unit.

You may use explicit messages or input polled I/O to read values that represent measured pressure. You must calculate measured pressure from the values represented by the explicit message or input polled I/O.

If you get pressure using input polled I/O or from the assembly object using explicit messaging, values are available with or without warning and alarm status or trip point status.

#### Set or Get Pressure Unit

Use the explicit messages listed in Table 3-14 to set or get the unit of pressure.

 Table 3-14
 Pressure Measurement Units

| Service           | Class             | Instance | Attribute | Typical<br>Device Data | Data<br>Type | Description          |
|-------------------|-------------------|----------|-----------|------------------------|--------------|----------------------|
| 0E <sub>hex</sub> | 31 <sub>hex</sub> | 1        | 4         | 01 03                  | UINT         | Get pressure<br>unit |

### Table 3-14Pressure Measurement Units

| 10 <sub>hex</sub> | 31 <sub>hex</sub> | 1 | 4 | 01 03 | UINT | Set pressure unit<br>• 769 = Torr<br>• 776 = mbar<br>• 777 = pascal |
|-------------------|-------------------|---|---|-------|------|---------------------------------------------------------------------|
|-------------------|-------------------|---|---|-------|------|---------------------------------------------------------------------|

#### **Data Conversion**

Refer to Table 3-15 to convert explicit message or input polled I/O data to meaningful values representing exception status, trip point status, vacuum pressure, or differential pressure.

| Represented<br>Value | Data<br>Type | Converting Data to Exception Status, Trip Point Status, or Pressure Value                                                                                                    |
|----------------------|--------------|----------------------------------------------------------------------------------------------------|
| Exception status     | BYTE         | <ul> <li>8-bit string, from most significant to least significant bit:</li> <li>Bit 1 = Alarm</li> <li>Bit 5 = Warning</li> </ul>                                                                                                    |
| Trip point status    | BYTE         | <ul> <li>8-bit string, from most significant to least significant bit:</li> <li>Bit 0 = Relay 1 is activated</li> <li>Bit 1 = Relay 2 is activated</li> <li>Bit 2 = Micro-Ion gauge emission current is 4.0 mA (high emission)</li> </ul> |
| Vacuum<br>pressure   | UINT         | 16-bit unsigned integer value from 0 to 65535, from integer count:<br>Vacuum pressure = $10^{(Integer counts/406.25) - 12.699}$                                                                                                    |
| Vacuum<br>pressure   | REAL         | 32-bit floating point value in single precision IEEE 754 format, in pressure unit defined by the user (Torr, mbar, or pascal).                                                                                                    |

Table 3-15 Converting BYTE, UINT, INT, or REAL Data to Exception Status, Trip Point Status, or Pressure Values

## **Get Vacuum Pressure**

You may use explicit messages or input polled I/O to read values that represent measured pressure. You must calculate measured pressure from the values represented by the explicit message or input polled I/O.

If you get pressure using input polled I/O or from the assembly object using explicit messaging, values are available with or without warning and alarm status or trip point status.

- The explicit messages for each object are listed in Table 3-16.
- You *must* refer to Table 3-15 to convert the BYTE, UINT, INT, or REAL data to meaningful values representing exception status, trip point status, vacuum pressure, or differential pressure.

### Table 3-16 Explicit Messages for Measured Pressure Values

| Service           | Class             | Instance | Attribute | Typical Device Data              | Data Type | Description                                                                  |
|-------------------|-------------------|----------|-----------|----------------------------------|-----------|------------------------------------------------------------------------------|
| 0E <sub>hex</sub> | 31 <sub>hex</sub> | 1        | 6         | BD 37 86 35 <sub>hex</sub>       | REAL      | Get REAL vacuum pressure from<br>Micro-Ion gauge (1 x 10 <sup>-6</sup> Torr) |
| 0E <sub>hex</sub> | 4                 | 1        | 3         | A1 0A <sub>hex</sub>             | UINT      | Get UINT vacuum pressure (1x10 <sup>-6</sup> Torr)                           |
| 0E <sub>hex</sub> | 4                 | 2        | 3         | 00<br>A1 0A <sub>hex</sub>       | STRUCT    | Get BYTE exception status<br>Get UINT vacuum pressure                        |
| 0E <sub>hex</sub> | 4                 | 4        | 3         | BD 37 86 35 <sub>hex</sub>       | REAL      | Get REAL vacuum pressure (1x10-6 Torr)                                       |
| 0E <sub>hex</sub> | 4                 | 5        | 3         | 00<br>BD 37 86 35 <sub>hex</sub> | STRUCT    | Get BYTE exception status<br>Get REAL vacuum pressure                        |

Pressure values are transmitted in low byte to high byte order.

## Using input polled I/O:

When a master polls the module for measured pressure, the format of the returned pressure value depends on the data type. See Table 3-17.

- To configure the data format for input polled I/O, see Step 7 on page 32.
- You *must* refer to Table 3-15 to convert the BYTE, UINT, INT, or REAL data to meaningful values representing exception status, trip point status, vacuum pressure, or differential pressure.

## Table 3-17 Input Polled I/O for Pressure Values

Pressure values are transmitted in low byte to high byte order.

| Instance                   | Typical device data              | Data type | Description                                                            |
|----------------------------|----------------------------------|-----------|------------------------------------------------------------------------|
| 1                          | A1 0A <sub>hex</sub>             | UINT      | UINT vacuum pressure (1x10 <sup>-6</sup> Torr)                         |
| 2                          | 00<br>A1 0A <sub>hex</sub>       | STRUCT    | BYTE exception status<br>UINT vacuum pressure                          |
| 4                          | BD 37 86 35 <sub>hex</sub>       | REAL      | REAL vacuum pressure                                                   |
| 5<br>( <b>Default</b><br>) | 00<br>BD 37 86 35 <sub>hex</sub> | STRUCT    | BYTE exception status<br>REAL vacuum pressure(1x10 <sup>-6</sup> Torr) |

## 3.10 Process Control Relays

You may use explicit messages to perform the following tasks:

- Setting or getting relay trip points
- Setting or getting relay activation direction (polarity)
- Setting or getting relay hysteresis
- Setting or getting relay assignments
- Setting or getting disabled/enabled state of relays

The module has two single-pole double-throw (normally open/normally closed) relays. Each relay can be independently assigned to vacuum or differential pressure. Each relay has a programmable activation direction and trip point. The trip point is a value representing pressure at which the relay activates.

• When the module is shipped from the factory, relay trip points are out of range, disabled, and will not operate.

• You must configure relays to make them operable.

In default mode, trip point relays activate with decreasing pressure and deactivate at a higher pressure than the activation pressure, as illustrated in Figure 3-2.

You can reverse relay polarity, so trip point relays activate with increasing pressure and deactivate at a lower pressure than the activation pressure, as illustrated in Figure 3-3.

- You may change the deactivation pressure by entering REAL data that represents hysteresis as a percentage of the activation pressure.
- Valid hysteresis values are any activation pressure percentage, from 5% to 100%, that is divisible by 5.

Use the explicit messages listed in Table 3-19 to configure trip point relays.

Figure 3-2 Default Behavior of Relays Activating with Decreasing Pressure

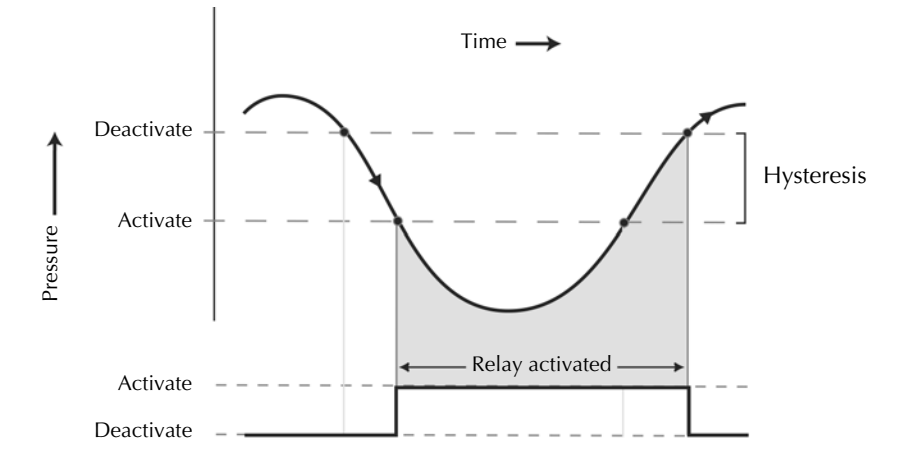

Figure 3-3 Default Behavior of Relays Activating with Increasing Pressure

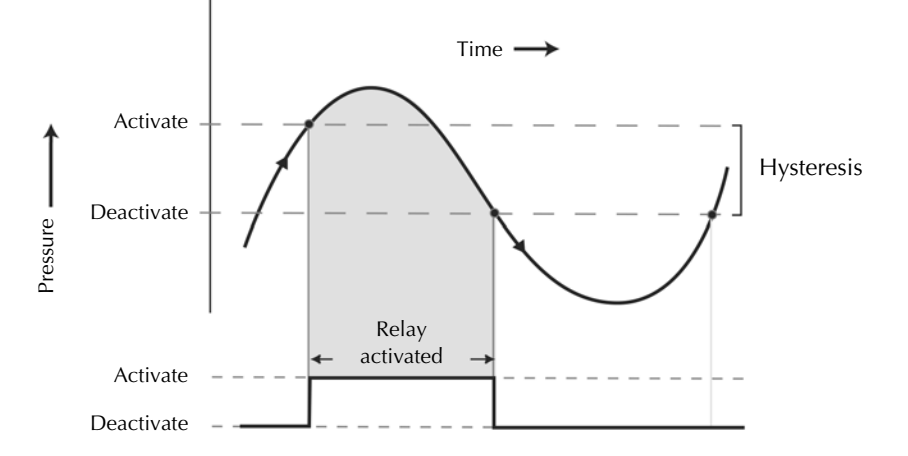

Table 3-18 lists minimum hysteresis for trip point relays based on the relay assignment.

Table 3-18 Relay Assignments and Minimum Hysteresis

| Relay Assignment | Minimum Hysteresis |
|------------------|--------------------|
| Vacuum pressure  | 5%                 |

You can change the deactivation pressure by entering REAL data that represents hysteresis as a percentage of the activation pressure.

Use the explicit messages listed in Table 3-19 to configure trip point relays.

 Table 3-19 Trip Point Relay Configuration Commands

| Trip | Point | Relay 1 |
|------|-------|---------|
|------|-------|---------|

| Service           | Class             | Instance | Attribute         | Typical Master<br>Data                                | Data Type | Description                                                                    |
|-------------------|-------------------|----------|-------------------|-------------------------------------------------------|-----------|--------------------------------------------------------------------------------|
| 10 <sub>hex</sub> | 35 <sub>hex</sub> | 1        | 5                 | BD 37 86 35 <sub>hex</sub><br>(1 x 10 <sup>-6</sup> ) | REAL      | Set pressure at which relay 1 activates                                        |
| 10 <sub>hex</sub> | 35 <sub>hex</sub> | 1        | 6                 | 0                                                     | BOOL      | 1=Enable relay 1<br>0=Disable relay 1                                          |
| 10 <sub>hex</sub> | 35 <sub>hex</sub> | 1        | 8                 | 0                                                     | BOOL      | 0 = Activate with decreasing pressure<br>1 = Activate with increasing pressure |
| 10 <sub>hex</sub> | 35 <sub>hex</sub> | 1        | 0A <sub>hex</sub> | 00 00 70 41 <sub>hex</sub><br>(15%)                   | REAL      | Set hysteresis <ul> <li>Percentage of activation pressure</li> </ul>           |
| 0E <sub>hex</sub> | 35 <sub>hex</sub> | 1        | 0E <sub>hex</sub> | 24 00                                                 | EPATH     | Get relay 1 assignment<br>• 24 00=Vacuum pressure                              |
| Trip Poir         | nt Relay 2        | 2        |                   |                                                       |           |                                                                                |
| 10 <sub>hex</sub> | 35 <sub>hex</sub> | 2        | 5                 | BD 37 86 35 <sub>hex</sub><br>(1 x 10 <sup>-6</sup> ) | REAL      | Set pressure at which relay 2 activates                                        |
| 10 <sub>hex</sub> | 35 <sub>hex</sub> | 2        | 6                 | 0                                                     | BOOL      | 1=Enable relay 2<br>0=Disable relay 2                                          |
| 10 <sub>hex</sub> | 35 <sub>hex</sub> | 2        | 8                 | 0                                                     | BOOL      | 0 = Activate with decreasing pressure<br>1 = Activate with increasing pressure |
| 10 <sub>hex</sub> | 35 <sub>hex</sub> | 2        | 0A <sub>hex</sub> | 00 00 70 41 <sub>hex</sub><br>(15%)                   | REAL      | Set hysteresis <ul> <li>Percentage of activation pressure</li> </ul>           |
| 0E <sub>hex</sub> | 35 <sub>hex</sub> | 2        | 0E <sub>hex</sub> | 24 00                                                 | EPATH     | Get relay 2 assignment<br>• 24 00=Vacuum pressure                              |

## **Get Relay Trip Points**

Use the explicit messages listed in Table 3-20 to get the pressure value at which a relay activates.

| Service           | Class             | Instanc<br>e | Attribute | Typical Device<br>Data                                | Data Type | Description                             |
|-------------------|-------------------|--------------|-----------|-------------------------------------------------------|-----------|-----------------------------------------|
| 0E <sub>hex</sub> | 35 <sub>hex</sub> | 1            | 5         | BD 37 86 35 <sub>hex</sub><br>(1 x 10 <sup>-6</sup> ) | REAL      | Get pressure at which relay 1 activates |
| 0E <sub>hex</sub> | 35 <sub>hex</sub> | 2            | 5         | BD 37 86 35 <sub>hex</sub><br>(1 x 10 <sup>-6</sup> ) | REAL      | Get pressure at which relay 2 activates |

## Table 3-20 Relay Trip Points

## Get Enable/Disable Status of Relays

Use the explicit messages listed in Table 3-21 to get the enabled or disabled status of a relay.

After relays have been made operable, you may use explicit messages to disable any specified relay. If you disable a relay, you must re-enable it to make it operable. You must reconfigure the relay to re-enable it.

#### Table 3-21 Relay Enabled/Disabled Status

| Service           | Class             | Instanc<br>e | Attribute | Typical Device<br>Data | Data Type | Description                                       |
|-------------------|-------------------|--------------|-----------|------------------------|-----------|---------------------------------------------------|
| 0E <sub>hex</sub> | 35 <sub>hex</sub> | 1            | 6         | 0                      | BOOL      | 0 = Relay 1 is disabled<br>1 = Relay 1 is enabled |
| 0E <sub>hex</sub> | 35 <sub>hex</sub> | 2            | 6         | 0                      | BOOL      | 0 = Relay 2 is disabled<br>1 = Relay 2 is enabled |

## Get Activation or Deactivation Status of Relays

Use the explicit messages listed in Table 3-22 to get the activation or deactivation state of a relay.

Table 3-22 Relay Activation/Deactivation Status

| Service           | Class             | Instanc<br>e | Attribute | Typical Device<br>Data | Data Type | Description                                            |
|-------------------|-------------------|--------------|-----------|------------------------|-----------|--------------------------------------------------------|
| 0E <sub>hex</sub> | 35 <sub>hex</sub> | 1            | 7         | 0                      | BOOL      | 0 = Relay 1 is deactivated<br>1 = Relay 1 is activated |
| 0E <sub>hex</sub> | 35 <sub>hex</sub> | 2            | 7         | 0                      | BOOL      | 0 = Relay 2 is deactivated<br>1 = Relay 2 is activated |

## Get Relay Hysteresis

Use the explicit messages listed in Table 3-23 to get the hysteresis for a relay. The returned value is a percentage of activation pressure.

| Service           | Class             | Instanc<br>e | Attribute         | Typical device<br>data              | Data type | Description                       |
|-------------------|-------------------|--------------|-------------------|-------------------------------------|-----------|-----------------------------------|
| 0E <sub>hex</sub> | 35 <sub>hex</sub> | 1            | 0A <sub>hex</sub> | 00 00 70 41 <sub>hex</sub><br>(15%) | REAL      | Percentage of activation pressure |
| 0E <sub>hex</sub> | 35 <sub>hex</sub> | 2            | 0A <sub>hex</sub> | 00 00 70 41 <sub>hex</sub><br>(15%) | REAL      | Percentage of activation pressure |

## 3.11 Micro-Ion Gauge Controls

You may use explicit messages to perform the following tasks:

- Turn the Micro-Ion gauge ON or OFF
- Get the Micro-Ion gauge ON/OFF state
- Set or get the Micro-Ion gauge active filament
- Set or get the Micro-Ion gauge degas ON or OFF state
- Set the emission current switch point for Micro-Ion gauge

You may use polled I/O to perform the following tasks:

- Turn the Micro-Ion gauge OFF/ON
- Initiate or terminate the Micro-Ion gauge degas
- Select filament 1 or 2
- Select emission level

## Turn the Micro-Ion Gauge ON or OFF

You may use explicit messages or polled I/O to turn the Micro-Ion gauge OFF or ON.

#### Using DeviceNet explicit messages:

Use the explicit message listed in Table 3-24 to turn the Micro-Ion gauge OFF or ON.

Table 3-24 Micro-Ion Gauge ON/OFF Command

| Service           | Class             | Instance | Attribute | Typical master<br>data | Data type | Description                                                                                            |
|-------------------|-------------------|----------|-----------|------------------------|-----------|----------------------------------------------------------------------------------------------------|
| 62 <sub>hex</sub> | 31 <sub>hex</sub> | 1        | None      | 0                      | USINT     | Set Micro-Ion gauge ON/OFF<br>state<br>• 0 = Turn Micro-Ion gauge OFF<br>• 1 = Turn Micro-Ion gauge ON |

## Using input polled I/O:

The master can input data to the device to turn the Micro-Ion gauge OFF or ON. See Table 3-12 and Table 3-13 on page 33.

### Get Micro-Ion gauge ON/OFF Status

Use the explicit message listed in Table 3-25 to get the Micro-Ion gauge ON/OFF status.

| Service           | Class             | Instance | Attribute         | Typical device<br>data | Data type | Description                                                   |
|-------------------|-------------------|----------|-------------------|------------------------|-----------|---------------------------------------------------------------|
| 0E <sub>hex</sub> | 31 <sub>hex</sub> | 1        | 5D <sub>hex</sub> | 0                      | BOOL      | 0 = Micro-Ion Gauge is<br>OFF<br>1 = Micro-Ion Gauge is<br>ON |

#### Get or Set Active Filament

Use the explicit message listed in Table 3-26 to get or set the active filament.

#### Table 3-26 Active Filament

| Service           | Class             | Instance | Attribute         | Typical Device<br>Data | Data Type | Description                                      |
|-------------------|-------------------|----------|-------------------|------------------------|-----------|--------------------------------------------------|
| 0E <sub>hex</sub> | 31 <sub>hex</sub> | 1        | 59 <sub>hex</sub> | 1                      | USINT     | Bit 0 = Get Filament 1<br>Bit 1 = Get Filament 2 |
| Service           | Class             | Instance | Attribute         | Typical Master<br>Data | Data Type | Description                                      |
| 10 <sub>hex</sub> | 31 <sub>hex</sub> | 1        | 59 <sub>hex</sub> | 1                      | USINT     | Bit 0 = Set Filament 1<br>Bit 1 = Set Filament 2 |

#### Initiate or Terminate Micro-Ion Gauge Degas

You may use explicit messages or polled I/O to initiate or terminate the Micro-Ion gauge degas cycle.

#### Using DeviceNet explicit messages:

To degas the Micro-Ion Gauge, follow these steps:

- 1. Turn ON the Micro-Ion Gauge. (See page 39.)
- 2. Make sure vacuum pressure is lower than  $5 \times 10^{-5}$  Torr (6.66 x  $10^{-5}$  mbar, 6.66 x  $10^{-3}$  pascal).
- 3. Refer to Table 3-27 and set the command bit to 1 (ON) to initiate the degas cycle. The time for gauge degas is two minutes.
- 4. If you want to terminate the Micro-Ion Gauge degas cycle before it is completed, set the command bit to 0 (OFF).

 Table 3-27
 Micro-Ion Gauge Degas Commands

| Service           | Class             | Instance | Attribute | Typical Master<br>Data | Data Type | Description                                                                        |
|-------------------|-------------------|----------|-----------|------------------------|-----------|------------------------------------------------------------------------------------|
| 61 <sub>hex</sub> | 31 <sub>hex</sub> | 2        | None      | 0                      | USINT     | Set Micro-Ion degas state<br>• 0=Terminate degas cycle<br>• 1=Initiate degas cycle |

### Using output polled I/O:

The master can input data to the device to turn the degas function ON or OFF. Table 3-13 lists degas control bit.

## Get Micro-Ion Gauge Degas ON/OFF State

Use the explicit message listed in Table 3-28 to get the Micro-Ion gauge degas state.

Table 3-28 Micro-Ion Gauge Degas State

| Service           | Class             | Instance | Attribute         | Typical Device<br>Data | Data Type | Description                                                            |
|-------------------|-------------------|----------|-------------------|------------------------|-----------|------------------------------------------------------------------------|
| 0E <sub>hex</sub> | <sup>31</sup> hex | 2        | 58 <sub>hex</sub> | 0                      | USINT     | <ul><li> 0=Degas is ON (in progress)</li><li> 1=Degas is OFF</li></ul> |

## Set or Get Micro-Ion Gauge Emission Current

The Micro-Ion gauge can operate at three emission current levels.

- In low-emission mode, the current level is 0.02 mA.
- In medium-emission mode, the current level is 1 mA.
- In high-emission mode, the current level is 4 mA.

When vacuum pressure is low enough, set the gauge status to ON. The Micro-Ion gauge turns ON at the low emission current level (0.02 mA).

As pressure continues to decrease, the Micro-Ion gauge switches from low emission current to high emission current (4 mA). If pressure increases after the current level has gone from low to high, the gauge switches back to low emission current. Table 3-29 lists default, minimum, and maximum pressure values at which the gauge switches emission current levels.

Table 3-29 Micro-Ion Gauge Emission Current Pressure Values

| Emission Current Setting                                             | Default Switch Points                                                                       |
|----------------------------------------------------------------------|---------------------------------------------------------------------------------------------|
| Switch to high emission current (4 mA)<br>with decreasing pressure   | 1 x 10 <sup>-5</sup> Torr<br>6.66 x 10 <sup>-6</sup> mbar<br>6.66 x 10 <sup>-4</sup> pascal |
| Switch to low emission current<br>(0.02 mA) with increasing pressure | 5 x 10 <sup>-5</sup> Torr<br>1.33 x 10 <sup>-5</sup> mbar<br>1.33 x 10 <sup>-3</sup> pascal |

The switch back to low emission current with increasing pressure is 500% greater than the switch to high emission current with decreasing pressure, as illustrated in Figure 3-4. For example, in default mode, the current level switches from low to high emission at  $1 \times 10^{-5}$  Torr (6.66 x  $10^{-6}$  mbar, 6.66 x  $10^{-4}$  pascal), then switches back to low emission at  $5 \times 10^{-5}$  Torr (1.33 x  $10^{-5}$  mbar, 1.33 x  $10^{-3}$  pascal).

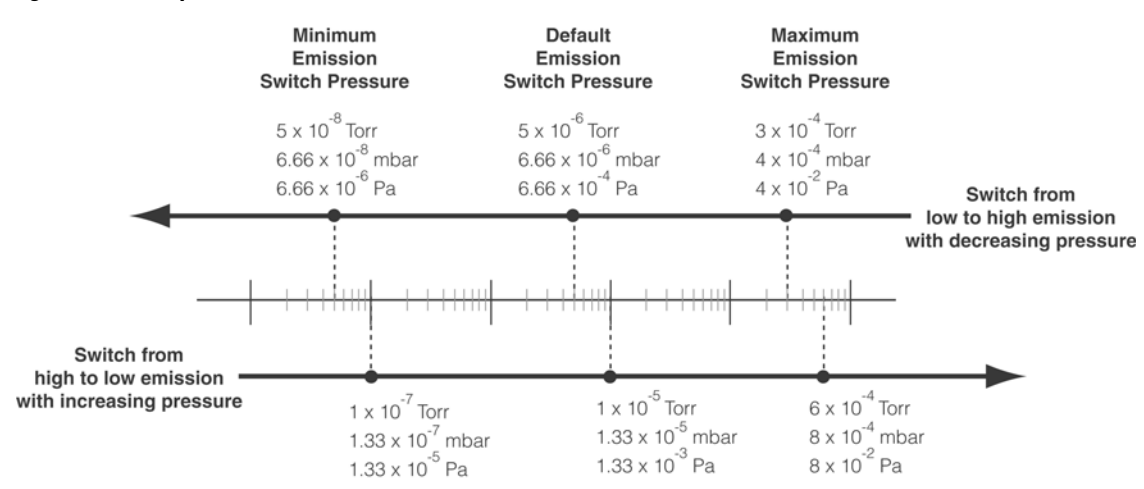

#### Figure 3-4Example Emission Current Switch Points

Use the explicit message listed in Table 3-30 to adjust the pressure value at which the Micro-Ion gauge switches from high emission (4.0 mA) to low emission (0.02 mA) with increasing pressure.

Table 3-30 Emission Current Switch Point Command

| Service           | Class             | Instance | Attribute | Typical Master Data                                       | Data Type | Description                                                                              |
|-------------------|-------------------|----------|-----------|-----------------------------------------------------------|-----------|------------------------------------------------------------------------------------------|
| 10 <sub>hex</sub> | 35 <sub>hex</sub> | 3        | 5         | AC C5 A7 36 <sub>hex</sub><br>(5 x 10 <sup>-6</sup> Torr) |           | SET emission current<br>switch point, emission<br>ranging<br>(5 x 10 <sup>-6</sup> Torr) |

Use the explicit command listed in Table 3-31 to get the emission current switch point.

Table 3-31 Emission Current Switch Point

| Service           | Class             | Instance | Attribute | Typical Device Data                                       | Data Type | Description                                                                              |
|-------------------|-------------------|----------|-----------|-----------------------------------------------------------|-----------|------------------------------------------------------------------------------------------|
| 0E <sub>hex</sub> | 35 <sub>hex</sub> | 3        | 5         | AC C5 A7 36 <sub>hex</sub><br>(5 x 10 <sup>-6</sup> Torr) | REAL      | GET emission current<br>switch point, emission<br>ranging<br>(5 x 10 <sup>-6</sup> Torr) |

## 3.12 Reset Module to Power-up State

Use the explicit message listed in Table 3-32 to reset the module to power-up status.

Resetting the module to power-up status has the same effect as cycling power to the module. Communication is re-enabled two seconds after you've sent the explicit message.

#### Table 3-32 Reset to Power-up State Command

| Service           | Class | Instance | Attribute | Master Data | Data Type | Description                    |
|-------------------|-------|----------|-----------|-------------|-----------|--------------------------------|
| 05 <sub>hex</sub> | 1     | 1        | None      | None        | None      | Reset module to power-up state |

## 3.13 Get Firmware Version

Use the explicit messages listed in Table 3-33 to get the firmware version for the module.

## Table 3-33 Firmware Version Command

| Service           | Class | Instance | Attribute | Device Data | Data Type | Description          |
|-------------------|-------|----------|-----------|-------------|-----------|----------------------|
| 0E <sub>hex</sub> | 1     | 1        | 4         | 01 01       | None      | Get firmware version |

## 3.14 Get Software and Hardware Revision Levels

Use the explicit messages listed in Table 3-34 to get the software and hardware revision levels for the module.

#### Table 3-34 Software and Hardware Revision Commands

| Service           | Class             | Instance | Attribute | Device Data | Data Type | Description                 |
|-------------------|-------------------|----------|-----------|-------------|-----------|-----------------------------|
| 0E <sub>hex</sub> | 30 <sub>hex</sub> | 1        | 7         | "1.01"      | SSTRING   | Get software revision level |
| 0E <sub>hex</sub> | 30 <sub>hex</sub> | 1        | 8         | "1.01"      | SSTRING   | Get hardware revision level |

## 3.15 Factory Defaults

Micro-Ion Modules are shipped with the default settings listed in Table 3-35. If options in your application require settings different from the factory defaults listed in Table 3-35, you may change the settings.

- Some settings can be changed only through the DeviceNet interface.
- You may reconfigure options before or after completing the basic setup procedures described in this chapter.

| Parameter                                     | Default Setting                                                                                                    |
|-----------------------------------------------|----------------------------------------------------------------------------------------------------|
| Digital communication                         | Baud rate: 500 kbaud                                                                                                    |
| Relay 1 trip point                            | Disabled                                                                                                    |
| Relay 2 trip point                            | Disabled                                                                                                    |
| Trip point polarity                           | <ul><li> 20% hysteresis</li><li> Polarity default set for decreasing pressure</li></ul>                                                                                                    |
| Micro-lon gauge emission current switch point | • 500% hysteresis<br>• With decreasing pressure:<br>$1 \times 10^{-5}$ Torr<br>$6.66 \times 10^{-6}$ mbar<br>$6.66 \times 10^{-4}$ pascal<br>• With increasing pressure:<br>$5 \times 10^{-5}$ Torr<br>$1.33 \times 10^{-5}$ mbar<br>$1.33 \times 10^{-3}$ pascal |
| Unit of measure                               | As specified by the catalog number:<br>• T = Torr<br>• M = mbar<br>• P = pascal                                                                                                    |

## 3.16 DeviceNet Error Codes

You may use DeviceNet explicit messages or polled I/O to find out if an alarm or warning has been reported. To select polled I/O or explicit messages, see page 31.

## Using Polled I/O

An alarm or warning is indicated by the status byte in the input assembly, instance 2 or instance 5. An alarm is bit weight 1, and a warning is bit weight 5, as listed in Table 3-36.

#### Table 3-36 Module Alarm and Warning Status for Polled I/O

| Instance | BYTE Data: One Byte Format |       |         |       |       |       |       |       |
|----------|----------------------------|-------|---------|-------|-------|-------|-------|-------|
| 2 or 5   | Bit 7                      | Bit 6 | Bit 5   | Bit 4 | Bit 3 | Bit 2 | Bit 1 | Bit 0 |
|          | 0                          | 0     | Warning | 0     | 0     | 0     | Alarm | 0     |

## **Using Explicit Messages**

Alarms, warnings, and status messages are available from the objects listed in Table 3-37.

| Object                                            | Service           | Class             | Instance | Attribute         |
|---------------------------------------------------|-------------------|-------------------|----------|-------------------|
| Identity object                                   | 0E <sub>hex</sub> | 1                 | 1        | 5                 |
| Device supervisor object                          | 0E <sub>hex</sub> | 30 <sub>hex</sub> | 1        | 0C <sub>hex</sub> |
| Analog sensor object, instance 1, Micro-Ion gauge | 0E <sub>hex</sub> | 31 <sub>hex</sub> | 1        | 5                 |
| Analog sensor object, instance 1, Micro-Ion gauge | 0E <sub>hex</sub> | 31 <sub>hex</sub> | 1        | 7                 |
| Analog sensor object, instance 1, Micro-Ion gauge | 0E <sub>hex</sub> | 31 <sub>hex</sub> | 1        | 5F <sub>hex</sub> |
| Analog sensor object, instance 1, Micro-Ion gauge | 0E <sub>hex</sub> | 31 <sub>hex</sub> | 1        | 60 <sub>hex</sub> |

Table 3-37 DeviceNet Explicit Messages Indicating Alarms, Warning, or Status

## Table 3-38 Status and Fault Information from Identity Object

| Service                                      | Class     | Instance | Attribute                | Typical Device Data  | Data Type                                                        | Description                  |  |  |  |
|----------------------------------------------|-----------|----------|--------------------------|----------------------|------------------------------------------------------------------|------------------------------|--|--|--|
| 0E <sub>hex</sub>                            | 1         | 1        | 5                        | 00 00                | WORD                                                             | Status and fault information |  |  |  |
| Troubleshooting status and fault information |           |          |                          |                      |                                                                  |                              |  |  |  |
| Instance                                     | Attribute | Bit      | Cause                    |                      | Solution                                                         |                              |  |  |  |
| 1                                            | 5         | 0        | An object is allocated   |                      | No solution necessary                                            |                              |  |  |  |
| 1                                            | 5         | 2        | Device is o              | Device is configured |                                                                  | No solution necessary        |  |  |  |
| 1                                            | 5         | 8        | Low electrometer reading |                      | Module electronics failure or the gauge needs to be degassed     |                              |  |  |  |
| 1                                            | 5         | 11       | Unrecover                | able fault           | Replace the module assembly or send it to the factory for repair |                              |  |  |  |

| Service                          | Class             | Instance | Attribute           | Typical Device Data | Data Type                                                        | Description          |  |  |  |
|----------------------------------|-------------------|----------|---------------------|---------------------|------------------------------------------------------------------|----------------------|--|--|--|
| 0E <sub>hex</sub>                | 30 <sub>hex</sub> | 1        | 0C <sub>hex</sub>   | 0                   | BYTE                                                             | Get exception status |  |  |  |
| Troubleshooting Exception Status |                   |          |                     |                     |                                                                  |                      |  |  |  |
| Instance                         | Attribute         | Bit      | Cause               |                     | Solution                                                         |                      |  |  |  |
| 1                                | 0C <sub>hex</sub> | 1        | Analog sensor alarm |                     | Replace the module assembly or send it to the factory for repair |                      |  |  |  |
| 1                                | 0C <sub>hex</sub> | 5        | Low electr          | ometer reading      | Module electronics failure or the gauge needs to be degassed     |                      |  |  |  |

| Table 3-39 | Exception Status from | <b>Device Supervisor</b> | Object |
|------------|-----------------------|--------------------------|--------|
|------------|-----------------------|--------------------------|--------|

## Table 3-40 Reading Valid, Status, Alarm, and Warning Information from Analog Sensor Object, Instance 1

| Service           | Class             | Instance         | Attribute                                                            | Typical Device Data             | Data Type                                                            | Description                                                                                                    |  |
|-------------------|-------------------|------------------|----------------------------------------------------------------------|---------------------------------|----------------------------------------------------------------------|----------------------------------------------------------------------------------------------------|--|
| 0E <sub>hex</sub> | 31 <sub>hex</sub> | 1                | 5                                                                    | 1                               | BOOL                                                                 | Get reading valid, 0 or 1                                                                                               |  |
| 0E <sub>hex</sub> | 31 <sub>hex</sub> | 1                | 7                                                                    | 0                               | BYTE                                                                 | Get status, alarm or warning                                                                                            |  |
| 0E <sub>hex</sub> | 31 <sub>hex</sub> | 1                | 5F <sub>hex</sub>                                                    | 0                               | WORD                                                                 | High-voltage or emission failure                                                                                        |  |
| 0E <sub>hex</sub> | 31 <sub>hex</sub> | 1                | 60 <sub>hex</sub>                                                    | 0                               | ВҮТЕ                                                                 | <ul> <li>Reading invalid</li> <li>0=No solution necessary</li> <li>1=Get status from instance 1, attribute 7</li> </ul> |  |
| Troublesh         | ooting rea        | ding valid,      | , status, alar                                                       | mation                          |                                                                      |                                                                                                    |  |
| Instance          | Attribute         | Bit              | Cause                                                                |                                 | Solution                                                             |                                                                                                    |  |
| 1                 | 5                 | 0                | Reading is valid, Micro-Ion<br>gauge is ON and operating<br>normally |                                 | No solution necessary                                                |                                                                                                    |  |
| 1                 | 7                 | 0                | Micro-Ion<br>emission fa                                             | gauge grid voltage or<br>ailure | Cycle powe                                                           | r to module                                                                                                    |  |
| 1                 | 5F <sub>hex</sub> | Byte 0,<br>bit 0 | Micro-Ion<br>1failure                                                | gauge filament                  | Switch to file                                                       | ament 2                                                                                                    |  |
| 1                 | 5F <sub>hex</sub> | Byte 0,<br>bit 1 | Micro-Ion<br>failure                                                 | gauge filament 2                | Switch to filament 1                                                 |                                                                                                    |  |
| 1                 | 5F <sub>hex</sub> | Byte 1,<br>bit 2 | Micro-Ion<br>failure                                                 | gauge high-voltage              | Cycle power to module                                                |                                                                                                    |  |
| 12                | 60 <sub>hex</sub> | 0                | Reading in                                                           | valid                           | 0=No solution necessary<br>1=Get status from instance 2, attribute 7 |                                                                                                    |  |
| 1                 | 5F <sub>hex</sub> | Byte 1,<br>bit 4 | Overpress                                                            | ure shutdown                    | Reduce syste                                                         | em pressure                                                                                                    |  |

## 3.17 Messaging Summary

This messaging summary lists all of the possible DeviceNet Communications, including I/O and Explicit messages. Required, optional, and device specific objects are included.

| Instance | Master Data | Device Data       | Data Type | Description                                   | Туре |
|----------|-------------|-------------------|-----------|-----------------------------------------------|------|
| 1        | None        | 00 00             | UINT      | UINT vacuum pressure                          | Open |
| 2        | None        | 00<br>00 00       | STRUCT    | BYTE exception status<br>UINT vacuum pressure | Open |
| 4        | None        | 00 00 00 00       | REAL      | REAL vacuum pressure                          | Open |
| 5        | None        | 00<br>00 00 00 00 | STRUCT    | BYTE exception status<br>REAL vacuum pressure | Open |

### Table 3-41 Input I/O (to Master)

Table 3-42 Output I/O (from Master)

| Instance | Master Data | Device Data | Data Type | Description                                                                                          | Туре   |
|----------|-------------|-------------|-----------|----------------------------------------------------------------------------------------------------|--------|
| 1        | 00          | None        | BYTE      | Bit 1 = Fi11 enable<br>Bit 2 = Fil 2 enable<br>Bit 5 = Medium emission<br>Bit 6 = Micro-Ion gauge ON | Vendor |
|          |             |             |           | Bit 7 = High emission<br>Bit 0 = Degas ON                                                            |        |

## 3.18 Explicit Message Summary

## Table 3-43 Identity Object

| Service           | Class | Instance | Attribute | Master Data | Device               | Data type    | Description                    | Туре |
|-------------------|-------|----------|-----------|-------------|----------------------|--------------|--------------------------------|------|
|                   |       |          |           |             | Data                 |              |                                |      |
| 0E <sub>hex</sub> | 1     | 1        | 1         | None        | 00 5C <sub>hex</sub> | UINT         | Vendor identification          | Open |
| 0E <sub>hex</sub> | 1     | 1        | 2         | None        | 00 1C <sub>hex</sub> | UINT         | Product type                   | Open |
| 0E <sub>hex</sub> | 1     | 1        | 3         | None        | 01 00                | UINT         | 354 product ID                 | Open |
| 0E <sub>hex</sub> | 1     | 1        | 4         | None        | 01 01                | STRUCT       | Firmware revision              | Open |
| 0E <sub>hex</sub> | 1     | 1        | 5         | None        | 00 00                | WORD         | Status and fault information   | Open |
| 0E <sub>hex</sub> | 1     | 1        | 6         | None        | 00 00 00<br>00       | UDINT        | Serial number                  | Open |
| 0E <sub>hex</sub> | 1     | 1        | 7         | None        | "GP354"              | S_STRIN<br>G | Identification                 | Open |
| 05 <sub>hex</sub> | 1     | 1        | None      | None        | None                 |              | Reset module to power-up state | Open |

| Service           | Class | Instance | Attribute | Master Data | Device<br>Data | Data Type | Description                                                      | Туре |
|-------------------|-------|----------|-----------|-------------|----------------|-----------|------------------------------------------------------------------|------|
| 0E <sub>hex</sub> | 3     | 0        | 1         | None        | 00 02          | UINT      | Object revision                                                  | Open |
| 0E <sub>hex</sub> | 3     | 1        | 1         | None        | 0              | USINT     | Get node address, range 0–63                                     | Open |
| 10 <sub>hex</sub> | 3     | 1        | 1         | 0           | Success        |           | Set node address if switch set to "PGM"                          | Open |
| 0E <sub>hex</sub> | 3     | 1        | 2         | None        | 0              | USINT     | Get baud rate, range 0–2                                         | Open |
| 10 <sub>hex</sub> | 3     | 1        | 2         | 0           | Success        |           | Set baud rate if switch set to<br>"PGM"                          | Open |
| 0E <sub>hex</sub> | 3     | 1        | 3         | None        | 0              | BOOL      | Get bus-off interrupt, range<br>0–1                              | Open |
| 0E <sub>hex</sub> | 3     | 1        | 4         | None        | 0              | USINT     | Get bus-off counter, range<br>0–255                              | Open |
| 10 <sub>hex</sub> | 3     | 1        | 4         | 0           | Success        | 1         | Set bus-off counter                                              | Open |
| 0E <sub>hex</sub> | 3     | 1        | 5         | None        | 00 00          | STRUCT    | Get allocation choice, range<br>0–3<br>Get master ID, range 0–63 | Open |
| 4B <sub>hex</sub> | 3     | 1        | None      | 03 00       | Success        | STRUCT    | Set allocation choice, range<br>0–3<br>Set master ID, range 0–63 | Open |
| 4C <sub>hex</sub> | 3     | 1        | None      | 3           | Success        | BYTE      | Release allocation, range 0-3                                    | Open |

## Table 3-44 DeviceNet Object

## Table 3-45 Assembly Object

| Service           | Class | Instance | Attribute         | Master<br>Data | Device Data       | Data<br>Type | Description                                           | Туре       |
|-------------------|-------|----------|-------------------|----------------|-------------------|--------------|-------------------------------------------------------|------------|
| 0E <sub>hex</sub> | 4     | 0        | 65 <sub>hex</sub> | None           | 5                 | USINT        | Get I/O produced instance selection, range 1–20       | Vendo<br>r |
| 10 <sub>hex</sub> | 4     | 0        | 65 <sub>hex</sub> | 5              | Success           | USINT        | Set I/O produced instance selection, range 1–20       | Vendo<br>r |
| 0E <sub>hex</sub> | 4     | 0        | 66 <sub>hex</sub> | None           | 1                 | USINT        | Get I/O consumed instance selection, range 0 or 1     | Vendo<br>r |
| 10 <sub>hex</sub> | 4     | 0        | 66 <sub>hex</sub> | 1              | Success           | USINT        | Set I/O consumed instance selection, range 0 or 1     | Vendo<br>r |
| 0E <sub>hex</sub> | 4     | 1        | 3                 | None           | 00 00             | UINT         | Get UINT vacuum pressure                              | Open       |
| 10 <sub>hex</sub> | 4     | 2        | 3                 | 00             | Success           | STRUC<br>T   | Set IG state                                          | Vendo<br>r |
| 0E <sub>hex</sub> | 4     | 2        | 3                 | None           | 00<br>00 00       | STRUC<br>T   | Get BYTE exception status<br>Get UINT vacuum pressure | Open       |
| 0E <sub>hex</sub> | 4     | 4        | 3                 | None           | 00 00 00 00       | REAL         | Get REAL pressure                                     | Open       |
| 0E <sub>hex</sub> | 4     | 5        | 3                 | None           | 00<br>00 00 00 00 | STRUC<br>T   | Get BYTE exception status<br>Get REAL vacuum pressure | Open       |

| Service           | Class | Instance | Attribute         | Master<br>Data | Device<br>Data       | Data Type | Description                                | Туре |
|-------------------|-------|----------|-------------------|----------------|----------------------|-----------|--------------------------------------------|------|
| 0E <sub>hex</sub> | 5     | 1        | 1                 | None           | 3                    | USINT     | Get state of the object, range 0–5         | Open |
| 0E <sub>hex</sub> | 5     | 1        | 2                 | None           | 0                    | USINT     | Get instance type, explicit                | Open |
| 0E <sub>hex</sub> | 5     | 1        | 3                 | None           | 83 <sub>hex</sub>    | BYTE      | Get transport class trigger                | Open |
| 0E <sub>hex</sub> | 5     | 1        | 4                 | None           | FB 05                | UINT      | Get produced connection ID                 | Open |
| 0E <sub>hex</sub> | 5     | 1        | 5                 | None           | FC 05                | UINT      | Get consumed connection ID                 | Open |
| 0E <sub>hex</sub> | 5     | 1        | 6                 | None           | 21 <sub>hex</sub>    | BYTE      | Get initial communication characteristics  | Open |
| 0E <sub>hex</sub> | 5     | 1        | 7                 | None           | 18 00                | UINT      | Get produced connection size               | Open |
| 0E <sub>hex</sub> | 5     | 1        | 8                 | None           | 18 00                | UINT      | Get consumed connection size               | Open |
| 0Ehex             | 5     | 1        | 9                 | None           | C4 <sub>hex</sub> 09 | UINT      | Get expected packet rate, range<br>0–65535 | Open |
| 10 <sub>hex</sub> | 5     | 1        | 9                 | 00 00          | Success              | UINT      | Set expected packet rate                   | Open |
| 0E <sub>hex</sub> | 5     | 1        | 0C <sub>hex</sub> | None           | 1                    | USINT     | Get watchdog timeout action, 1 or 3        | Open |
| 10 <sub>hex</sub> | 5     | 1        | 0C <sub>hex</sub> | 0              | Success              | UINT      | Set watchdog timeout action                | Open |
| 0E <sub>hex</sub> | 5     | 1        | 0D <sub>hex</sub> | None           | 00 00                | UINT      | Get produced connection path<br>length     | Open |
| 0E <sub>hex</sub> | 5     | 1        | 0E <sub>hex</sub> | None           | 4                    | EPATH     | Get produced connection path               | Open |
| 0E <sub>hex</sub> | 5     | 1        | 0F <sub>hex</sub> | None           | 00 00                | UINT      | Get consumed connection path<br>length     | Open |
| 0E <sub>hex</sub> | 5     | 1        | 10 <sub>hex</sub> | None           | 4                    | EPATH     | Get consumed connection path               | Open |
| 0E <sub>hex</sub> | 5     | 1        | 11 <sub>hex</sub> | None           | 00 00                | UINT      | Get production inhibit time                | Open |
| 05 <sub>hex</sub> | 5     | 1        | None              | None           | Success              | None      | Reset inactivity/watchdog timer            | Open |

|  | Table 3-46 | Connection Ob | ject, Explicit | Message | Connection |
|--|------------|---------------|----------------|---------|------------|
|--|------------|---------------|----------------|---------|------------|

| Service           | Class | Instance | Attribute         | Master<br>Data | Device<br>Data    | Data Type | Description                                       | Туре |
|-------------------|-------|----------|-------------------|----------------|-------------------|-----------|---------------------------------------------------|------|
| 0E <sub>hex</sub> | 5     | 2        | 1                 | None           | 3                 | USINT     | Get state of the object, range 0–5                | Open |
| 0E <sub>hex</sub> | 5     | 2        | 2                 | None           | 1                 | USINT     | Get instance type, I/O                            | Open |
| 0E <sub>hex</sub> | 5     | 2        | 3                 | None           | 82 <sub>hex</sub> | BYTE      | Get transport class trigger                       | Open |
| 0E <sub>hex</sub> | 5     | 2        | 4                 | None           | FF 03             | UINT      | Get produced connection ID                        | Open |
| 0E <sub>hex</sub> | 5     | 2        | 5                 | None           | FD 05             | UINT      | Get consumed connection ID                        | Open |
| 0E <sub>hex</sub> | 5     | 2        | 6                 | None           | 01 <sub>hex</sub> | BYTE      | Get initial communication characteristics         | Open |
| 0E <sub>hex</sub> | 5     | 2        | 7                 | None           | 05 00             | UINT      | Get produced connection size                      | Open |
| 0E <sub>hex</sub> | 5     | 2        | 8                 | None           | 01 00             | UINT      | Get consumed connection size                      | Open |
| 0E <sub>hex</sub> | 5     | 2        | 9                 | None           | 00 00             | UINT      | Get expected packet rate, range<br>0–65535        | Open |
| 10 <sub>hex</sub> | 5     | 2        | 9                 | 00 00          | Success           | UINT      | Set expected packet rate                          | Open |
| 0E <sub>hex</sub> | 5     | 2        | 0C <sub>hex</sub> | None           | 0                 | USINT     | Get watchdog timeout action                       | Open |
| 0E <sub>hex</sub> | 5     | 2        | 0D <sub>hex</sub> | None           | 06 00             | UINT      | Get produced connection path<br>length            | Open |
| 0E <sub>hex</sub> | 5     | 2        | 0E <sub>hex</sub> | None           | 5                 | EPATH     | Set produced connection path length, 1–5 or 15–20 | Open |
| 0E <sub>hex</sub> | 5     | 2        | 0F <sub>hex</sub> | None           | 06 00             | UINT      | Get consumed connection path<br>length            | Open |
| 0E <sub>hex</sub> | 5     | 2        | 10 <sub>hex</sub> | None           | 1                 | EPATH     | Set consumed connection path length, 0 or 1       | Open |
| $05_{\text{hex}}$ | 5     | 1        | None              | None           | Success           | None      | Reset inactivity/watchdog timer                   | Open |

## Table 3-47 Connection Object, I/O Connection

#### Configuring Polled Output I/O Data Format

The Micro-Ion Module can receive one byte of output data from the network to control the status of the ion gauge. In the default setting, this path does not exist.

#### Table 3-48 Configuring Polled Output I/O Data Format

| Parameter           | Service           | Class | Instance | Attribute         | Data                             |
|---------------------|-------------------|-------|----------|-------------------|----------------------------------|
| NULL                | 10 <sub>hex</sub> | 5     | 2        | 10 <sub>hex</sub> | None                             |
| 1 byte<br>structure | 10 <sub>hex</sub> | 5     | 2        | 10 <sub>hex</sub> | 20 04 24 01 30 03 <sub>hex</sub> |

| Service           | Class             | Instance | Attribute         | Master | Device    | Data Type | Description                      | Туре |
|-------------------|-------------------|----------|-------------------|--------|-----------|-----------|----------------------------------|------|
|                   |                   |          |                   | Data   | Data      |           |                                  |      |
| 0E <sub>hex</sub> | $30_{hex}$        | 1        | 3                 | None   | "VG"      | SSTRING   | Get device type, combination     | Open |
|                   |                   |          |                   |        |           |           | gauge                            |      |
| 0E <sub>hex</sub> | 30 <sub>hex</sub> | 1        | 4                 | None   | "E54-0997 | SSTRING   | Get revision level, SEMI S/A     | Open |
|                   |                   |          |                   |        | "         |           | standard                         |      |
| 0E <sub>hex</sub> | 30 <sub>hex</sub> | 1        | 5                 | None   |           | SSTRING   | Get manufacturer's name,         | Open |
|                   |                   |          |                   |        |           |           | "GRANVILLE-PHILLIPS"             |      |
| 0E <sub>hex</sub> | 30 <sub>hex</sub> | 1        | 6                 | None   | "354XXX"  | SSTRING   | Get manufacturer's model         | Open |
|                   |                   |          |                   |        |           |           | number                           |      |
| 0E <sub>hex</sub> | 30 <sub>hex</sub> | 1        | 7                 | None   | "1.01"    | SSTRING   | Get software revision level      | Open |
| 0E <sub>hex</sub> | $30_{hex}$        | 1        | 8                 | None   | "1.01"    | SSTRING   | Get hardware revision level      | Open |
| 0E <sub>hex</sub> | $30_{hex}$        | 1        | 0B <sub>hex</sub> | None   | 4         | USINT     | Get device status                | Open |
| 0E <sub>hex</sub> | $30_{hex}$        | 1        | 0C <sub>hex</sub> | None   | 0         | BYTE      | Get exception status             | Open |
| 0E <sub>hex</sub> | $30_{hex}$        | 1        | 0F <sub>hex</sub> | None   | 0         | BOOL      | Get alarm enable                 | Open |
| 10 <sub>hex</sub> | $30_{hex}$        | 1        | 0F <sub>hex</sub> | 0      | Success   |           | Set alarm enable                 |      |
| 0E <sub>hex</sub> | $30_{hex}$        | 1        | 10 <sub>hex</sub> | None   | 0         | BOOL      | Get warning enable               | Open |
| 10 <sub>hex</sub> | $30_{hex}$        | 1        | 10 <sub>hex</sub> | 0      | Success   |           | Set warning enable               |      |
| 05 <sub>hex</sub> | $30_{hex}$        | 1        | None              | None   | Success   | None      | Reset object service             | Open |
| 06 <sub>hex</sub> | $30_{hex}$        | 1        | None              | None   | Success   | None      | Start device execution           | Open |
|                   |                   |          |                   |        |           |           | (No effect on device)            |      |
| 4B <sub>hex</sub> | 30 <sub>hex</sub> | 1        | None              | None   | Success   | None      | Abort device activity (No effect | Open |
|                   |                   |          |                   |        |           |           | on device)                       |      |
| 4C <sub>hex</sub> | $30_{hex}$        | 1        | None              | None   | Success   | None      | Recover from abort state         | Open |
|                   |                   |          |                   |        |           |           | (No effect on device)            |      |
| 4D <sub>hex</sub> | $30_{hex}$        | 1        | None              | None   | Success   | None      | Perform diagnostics (No effect   | Open |
|                   |                   |          |                   |        |           |           | on device)                       |      |

## Table 3-49 Device Supervisor Object

| Service           | Class             | Instance | Attribute         | Master<br>Data | Device<br>Data    | Data Type | Description                                                                                                 | Туре   |
|-------------------|-------------------|----------|-------------------|----------------|-------------------|-----------|----------------------------------------------------------------------------------------------------|--------|
| 0E <sub>hex</sub> | 31 <sub>hex</sub> | 1        | 4                 | None           | 01 03             | UINT      | Get pressure unit, 769 = Torr<br>776 = mbar, 777 = pascal                                                   | Open   |
| 0E <sub>hex</sub> | 31 <sub>hex</sub> | 1        | 5                 | None           | 1                 | BOOL      | Get reading valid, 0 or 1                                                                                   | Open   |
| 0E <sub>hex</sub> | 31 <sub>hex</sub> | 1        | 6                 | None           | 00 00<br>00 00    | REAL      | Get pressure reading (Value)                                                                                | Open   |
| 0E <sub>hex</sub> | 31 <sub>hex</sub> | 1        | 7                 | None           | 0                 | BYTE      | Get status, alarm or warning                                                                                | Open   |
| 0E <sub>hex</sub> | 31 <sub>hex</sub> | 1        | 0B <sub>hex</sub> | None           | CA <sub>hex</sub> | USINT     | Get offset A data type                                                                                      | Open   |
| 0E <sub>hex</sub> | 31 <sub>hex</sub> | 1        | 0C <sub>hex</sub> | None           | 00 00<br>00 00    | REAL      | Get offset A - an amount added prior to gain to derive value                                                | Open   |
| 10 <sub>hex</sub> | 31 <sub>hex</sub> | 1        | 0C <sub>hex</sub> | 00 00<br>00 00 | Success           | REAL      | Set offset A - Do Not change this attribute                                                                 | Open   |
| 0E <sub>hex</sub> | 31 <sub>hex</sub> | 1        | 0D <sub>hex</sub> | None           | CA <sub>hex</sub> | USINT     | Get gain data type                                                                                          | Open   |
| 0E <sub>hex</sub> | 31 <sub>hex</sub> | 1        | 0E <sub>hex</sub> | None           | 00 00<br>00 00    | REAL      | Get gain - an amount scaled to derive value                                                                 | Open   |
| 10 <sub>hex</sub> | 31 <sub>hex</sub> | 1        | 0E <sub>hex</sub> | 00 00<br>00 00 | Success           | REAL      | Set gain - Do Not change this attribute                                                                     | Open   |
| 0E <sub>hex</sub> | 31 <sub>hex</sub> | 1        | 0F <sub>hex</sub> | None           | 00 00<br>00 00    | REAL      | Get unity gain resequence - value of gain attribute equal to gain of 1.0                                    | Open   |
| 0E <sub>hex</sub> | 31 <sub>hex</sub> | 1        | 11 <sub>hex</sub> | None           | AC C5<br>A7 37    | REAL      | Get alarm trip point high - the ion current<br>value above which an alarm will occur and<br>turn OFF the IG | Open   |
| 0E <sub>hex</sub> | 31 <sub>hex</sub> | 1        | 23 <sub>hex</sub> | None           | 00                | UINT      | Get gas calibration object instance<br>0 = disabled                                                         | Open   |
| 0E <sub>hex</sub> | 31 <sub>hex</sub> | 1        | 58 <sub>hex</sub> | None           | 0                 | BOOL      | Get degas state                                                                                             | Open   |
| 10 <sub>hex</sub> | 31 <sub>hex</sub> | 1        | 58 <sub>hex</sub> | 0              | Success           | BOOL      | Set degas state<br>0 = Degas is OFF, 1 = Degas is ON                                                        | Vendor |
| 0E <sub>hex</sub> | 31 <sub>hex</sub> | 1        | 59 <sub>hex</sub> | None           | 0                 | USINT     | Get active filament<br>Bit 01 = filament 1, Bit 02 = filament 2<br>Bit 03 = both filaments                  | Open   |
| 10 <sub>hex</sub> | 31 <sub>hex</sub> | 1        | 59 <sub>hex</sub> | 01             | Success           | USINT     | Set active filament<br>Bit 01 = filament 1, Bit 02 = filament 2<br>Bit 03 = both filaments                  | Open   |
| 0E <sub>hex</sub> | 31 <sub>hex</sub> | 1        | 5A <sub>hex</sub> | None           | 00 00<br>A0 41    | REAL      | Get sensitivity - Range 2 to 128 -<br>Default = 20                                                          | Open   |
| 10 <sub>hex</sub> | 31 <sub>hex</sub> | 1        | 5A <sub>hex</sub> | 00 00<br>A0 41 | Success           | REAL      | Set sensitivity                                                                                             | Open   |
| 0E <sub>hex</sub> | 31 <sub>hex</sub> | 1        | 5B <sub>hex</sub> | None           | 6F 12<br>83 3A    | REAL      | Get emission current<br>Example, 1 mA                                                                       | Open   |
| 10 <sub>hex</sub> | 31 <sub>hex</sub> | 1        | 5B <sub>hex</sub> | 6F 12<br>83 3B | Success           | REAL      | Set emission current<br>20µA, 1mA, 4mA                                                                      | Open   |
| 0E <sub>hex</sub> | 31 <sub>hex</sub> | 1        | 5D <sub>hex</sub> | None           | 0                 | BOOL      | Get Micro-Ion gauge ON/OFF state                                                                            | Open   |
| 10 <sub>hex</sub> | 31 <sub>hex</sub> | 1        | 5D <sub>hex</sub> | 0              | Success           | BOOL      | Set Micro-Ion gauge ON/OFF state<br>0 = Turn gauge OFF<br>1 = Turn gauge ON                                 | Open   |
| 0E <sub>hex</sub> | 31 <sub>hex</sub> | 1        | 5F <sub>hex</sub> | None           | 00 00             | UINT      | Get sensor alarm                                                                                            | Open   |
| 0E <sub>hex</sub> | $31_{hex}$        | 1        | 60 <sub>hex</sub> | None           | 1                 | BYTE      | Get status extension                                                                                        | Open   |
| 0E <sub>hex</sub> | $31_{hex}$        | 1        | 63 <sub>hex</sub> | None           | 05 00             | UINT      | Get subclass number                                                                                         | Open   |
| 61 <sub>hex</sub> | 31 <sub>hex</sub> | 1        | None              | 0              | Success           | USINT     | Set degas state<br>0 = Degas is OFF, 1 = Degas is ON                                                        | Open   |
| 62 <sub>hex</sub> | 31 <sub>hex</sub> | 1        | None              | 0              | Success           | USINT     | Set Micro-Ion gauge ON/OFF state<br>0 = Turn gauge OFF<br>1 = Turn gauge ON                                 | Open   |
| 63 <sub>hex</sub> | 31 <sub>hex</sub> | 1        | None              | None           | Success           | None      | Clear emission OFF alarm                                                                                    | Open   |

 Table 3-50 Analog Sensor Object, Instance 1, Micro-Ion Gauge

| Service           | Class             | Instance | Attribute | Master<br>Data | Device<br>Data    | Data Type | Description                                                                       | Туре |
|-------------------|-------------------|----------|-----------|----------------|-------------------|-----------|-----------------------------------------------------------------------------------|------|
| 0E <sub>hex</sub> | 34 <sub>hex</sub> | 1        | 3         | None           | 0D <sub>hex</sub> | UINT      | Gas type number                                                                   | Open |
| 0E <sub>hex</sub> | 34 <sub>hex</sub> | 1        | 4         | None           | 1                 | UINT      | S-Analog Sensor object<br>instance ID for which this<br>object instance is valid. | Open |

#### Table 3-51 S-Gas Calibration Object

#### **Gas Standard Number**

Used to identify a gas standard number, for which the object instance is currently calibrated. See Instance Application Example below.

The actual coding of the values are described in the following publication:

See introduction section for reference to "Practice for Referencing Gases Used in Digital Mass Flow Controllers".

#### **Common Services**

The S-Gas Calibration Object provides the following Common Services:

#### Table 3-52 Common Services

| Service Code Service Name |                      | Description of Service                           |  |  |
|---------------------------|----------------------|--------------------------------------------------|--|--|
| 14 (0Ex)                  | Get_Attribute_Single | Returns the contents of the specified attribute. |  |  |
| 16 (10x)                  | Set_Attribute_Single | Modifies an attribute value.                     |  |  |

See the DeviceNet Communication Model and Protocol for definitions of these common services.

#### **Object-Specific Services**

#### Table 3-53 Object Specific Services

| Service Code | Service Name      | Description of Service                                            |
|--------------|-------------------|-------------------------------------------------------------------|
| 4BX          | Get All Instances | Return numbers of gas calibration (0) since this is the only one. |

| Service           | Class             | Instance | Attribute         | Master data    | Device data       | Data Type | Description                                                                                                  | Туре |
|-------------------|-------------------|----------|-------------------|----------------|-------------------|-----------|----------------------------------------------------------------------------------------------------|------|
| 0E <sub>hex</sub> | 35 <sub>hex</sub> | 1        | 5                 | None           | 00 00 00<br>00    | REAL      | Get pressure at which relay 1 activates                                                                      | Open |
| 10 <sub>hex</sub> | 35 <sub>hex</sub> | 1        | 5                 | 00 00 00<br>00 | Success           | REAL      | Set pressure at which relay 1 activates                                                                      | Open |
| 0E <sub>hex</sub> | 35 <sub>hex</sub> | 1        | 6                 | None           | 0                 | BOOL      | Get relay 1 enabled/disabled<br>status<br>0 = Relay 1 is disabled<br>1 = Relay 1 is enabled                  | Open |
| 10 <sub>hex</sub> | 35 <sub>hex</sub> | 1        | 6                 | 0              | Success           | BOOL      | Set relay 1 enabled/disabled status                                                                          | Open |
| 0E <sub>hex</sub> | 35 <sub>hex</sub> | 1        | 7                 | None           | 0                 | BOOL      | Get relay 1<br>activation/deactivation status<br>0 = Relay 1 is deactivated<br>1 = Relay 1 is activated      | Open |
| 0E <sub>hex</sub> | 35 <sub>hex</sub> | 1        | 8                 | None           | 0                 | BOOL      | Get relay 1 polarity<br>0 = Activate with decreasing<br>pressure<br>1 = Activate with increasing<br>pressure | Open |
| 10 <sub>hex</sub> | $35_{hex}$        | 1        | 8                 | 0              | Success           | BOOL      | Set relay 1 polarity                                                                                         |      |
| 0E <sub>hex</sub> | 35 <sub>hex</sub> | 1        | 9                 | None           | 0                 | USINT     | Get override status<br>0 = Normal<br>2 = Force false                                                         | Open |
| 0E <sub>hex</sub> | 35 <sub>hex</sub> | 1        | 0A <sub>hex</sub> | None           | 00 00 00<br>00    | REAL      | Get relay 1 hysteresis as a percentage of pressure.                                                          | Open |
| 10 <sub>hex</sub> | $35_{hex}$        | 1        | 0A <sub>hex</sub> | 0              | Success           | REAL      | Set relay 1 hysteresis                                                                                       | Open |
| 0E <sub>hex</sub> | $35_{hex}$        | 1        | 0C <sub>hex</sub> | None           | 24 01             | EPATH     | Get destination path, 01                                                                                     | Open |
| 0E <sub>hex</sub> | $35_{hex}$        | 1        | 0D <sub>hex</sub> | None           | 0                 | BOOL      | Get output to output object                                                                                  | Open |
| 0E <sub>hex</sub> | 35 <sub>hex</sub> | 1        | 0E <sub>hex</sub> | None           | 24 00             | EPATH     | Get source path from analog object                                                                           | Open |
| 0E <sub>hex</sub> | 35 <sub>hex</sub> | 1        | 0F <sub>hex</sub> | None           | 00 00 24<br>00    | REAL      | Get input data from analog<br>sensor object                                                                  | Open |
| 0E <sub>hex</sub> | 35 <sub>hex</sub> | 1        | 11 <sub>hex</sub> | None           | CA <sub>hex</sub> | USINT     | Get data type, CA <sub>hex</sub>                                                                             | Open |

## Table 3-54 Trip Point Object, Instance 1, Relay 1

| Service           | Class             | Instance | Attribute         | Master Data    | Device<br>Data    | Data<br>Type | Description                                                                                                  | Туре |
|-------------------|-------------------|----------|-------------------|----------------|-------------------|--------------|----------------------------------------------------------------------------------------------------|------|
| 0E <sub>hex</sub> | 35 <sub>hex</sub> | 2        | 5                 | None           | 00 00 00<br>00    | REAL         | Get pressure at which relay 2 activates                                                                      | Open |
| 10 <sub>hex</sub> | 35 <sub>hex</sub> | 2        | 5                 | 00 00 00<br>00 | Success           | REAL         | Set pressure at which relay 2 activates                                                                      | Open |
| 0E <sub>hex</sub> | 35 <sub>hex</sub> | 2        | 6                 | None           | 0                 | BOOL         | Get relay 2 enabled/disabled<br>status<br>0 = Relay 2 is disabled<br>1 = Relay 2 is enabled                  | Open |
| 10 <sub>hex</sub> | 35 <sub>hex</sub> | 2        | 6                 | 0              | Success           | BOOL         | Set relay2 enabled/disabled status                                                                           | Open |
| 0E <sub>hex</sub> | 35 <sub>hex</sub> | 2        | 7                 | None           | 0                 | BOOL         | Get relay 2<br>activation/deactivation status<br>0 = Relay 2 is deactivated<br>1 = Relay 2 is activated      | Open |
| 0E <sub>hex</sub> | 35 <sub>hex</sub> | 2        | 8                 | None           | 0                 | BOOL         | Get relay 2 polarity<br>0 = Activate with decreasing<br>pressure<br>1 = Activate with increasing<br>pressure | Open |
| 10 <sub>hex</sub> | $35_{hex}$        | 2        | 8                 | 0              | Success           | BOOL         | Set relay 2 polarity                                                                                         | Open |
| 0E <sub>hex</sub> | 35 <sub>hex</sub> | 2        | 9                 | None           | 0                 | USINT        | Get override status<br>0 = Normal<br>2 = Force false                                                         | Open |
| 0E <sub>hex</sub> | 35 <sub>hex</sub> | 2        | 0A <sub>hex</sub> | None           | 00 00 00<br>00    | REAL         | Get relay 2 hysteresis as a percentage of pressure.                                                          | Open |
| 10 <sub>hex</sub> |                   | 2        | 0A <sub>hex</sub> | 0              | Success           | REAL         | Set relay 2 hysteresis                                                                                       | Open |
| 0E <sub>hex</sub> | $35_{\text{hex}}$ | 2        | 0C <sub>hex</sub> | None           | 24 02             | EPATH        | Get destination path, 01                                                                                     | Open |
| 0E <sub>hex</sub> | $35_{\text{hex}}$ | 2        | 0D <sub>hex</sub> | None           | 0                 | BOOL         | Get output to output object                                                                                  | Open |
| 0E <sub>hex</sub> | 35 <sub>hex</sub> | 2        | 0E <sub>hex</sub> | None           | 24 00             | EPATH        | Get source path from analog object                                                                           | Open |
| 0E <sub>hex</sub> | 35 <sub>hex</sub> | 2        | 0F <sub>hex</sub> | None           | 00 00 24<br>00    | REAL         | Get input data from analog sensor object                                                                     | Open |
| 0E <sub>hex</sub> | $35_{hex}$        | 2        | 11 <sub>hex</sub> | None           | CA <sub>hex</sub> | USINT        | Get data type, CA <sub>hex</sub>                                                                             | Open |
|                   |                   |          |                   |                |                   |              |                                                                                                    |      |

## Table 3-55 Trip Point Object, Instance 2, Relay 2

| Service           | Class             | Instance | Attribute         | Master Data                | Device Data                   | Data Type | Description                                                                   | Туре |
|-------------------|-------------------|----------|-------------------|----------------------------|-------------------------------|-----------|-------------------------------------------------------------------------------|------|
| 0E <sub>hex</sub> | 35 <sub>hex</sub> | 3        | 5                 | None                       | 38 D1 B7<br>17 <sub>hex</sub> | REAL      | GET trip point value<br>emission ranging<br>(5E <sup>-6</sup> )               | Open |
| 10 <sub>hex</sub> | 35 <sub>hex</sub> | 3        | 5                 | 38 D1 B7 17 <sub>hex</sub> | Success                       | REAL      | SET trip point value,<br>emission ranging<br>(5E <sup>-6</sup> )              | Open |
| 0E <sub>hex</sub> | 35 <sub>hex</sub> | 43       | 6                 | None                       | 0                             | BOOL      | GET trip point enable,<br>emission ranging                                    | Open |
| 0E <sub>hex</sub> | 35 <sub>hex</sub> | 3        | 7                 | None                       | 0                             | BOOL      | GET trip point status,<br>emission ranging                                    | Open |
| 0E <sub>hex</sub> | 35 <sub>hex</sub> | 3        | 9                 | None                       | 0                             | USINT     | GET override status,<br>0 = normal, 1 = force<br>false                        | Open |
| 0E <sub>hex</sub> | 35 <sub>hex</sub> | 3        | 0C <sub>hex</sub> | None                       | 24 04                         | epath     | GET destination path, 01, 02, or 03                                           | Open |
| 0E <sub>hex</sub> | 35 <sub>hex</sub> | 3        | 0D <sub>hex</sub> | None                       | 0                             | BOOL      | GET output to output<br>object                                                | Open |
| 0E <sub>hex</sub> | 35 <sub>hex</sub> | 3        | 0E <sub>hex</sub> | None                       | 24 02                         | epath     | GET source path from<br>analog object                                         | Open |
| 0E <sub>hex</sub> | 35 <sub>hex</sub> | 3        | 0F <sub>hex</sub> | None                       | 00 00 00 00                   | REAL      | GET REAL pressure<br>data from<br>analog sensor object<br>(5E <sup>-6</sup> ) | Open |
| 0E <sub>hex</sub> | 35 <sub>hex</sub> | 3        | 11 <sub>hex</sub> | None                       | CA <sub>hex</sub>             | USINT     | GET data type,<br>CA <sub>hex</sub> or C3 <sub>hex</sub>                      | Open |

Table 3-56 Trip Point Object, Instance 3, Emission Range

## Chapter 4 Service & Maintenance

## 4.1 Service & Maintenance Guidelines

Some minor difficulties are readily corrected in the field.

Because the Micro-Ion Module contains static-sensitive electronic parts, the following precautions must be followed when troubleshooting:

- Use a grounded, conductive work surface. Wear a high impedance ground strap for personnel protection.
- Use conductive or static dissipative envelopes to store or ship static sensitive devices or printed circuit boards.
- Do not operate the product with static sensitive devices or other components removed from the product.
- Do not handle static sensitive devices more than absolutely necessary, and only when wearing a ground strap.
- Do not use an ohmmeter for troubleshooting MOS circuits. Rely on voltage measurements.
- Use a grounded, electrostatic discharge safe soldering iron.

This product was designed and tested to offer reasonably safe service provided it is installed, operated, and serviced in strict accordance with these safety instructions.

## WARNING

## High Voltage

High voltages present within the Power Supply are capable of causing injury or death. To avoid electric shock, wait 3 minutes after power is removed before touching any component within the Power Supply. This will permit charged capacitors to discharge.

The service and repair information in this manual is for the use of Qualified Service Personnel. To avoid shock, do not perform any procedures in this manual or perform any servicing on this product unless you are qualified to do so.

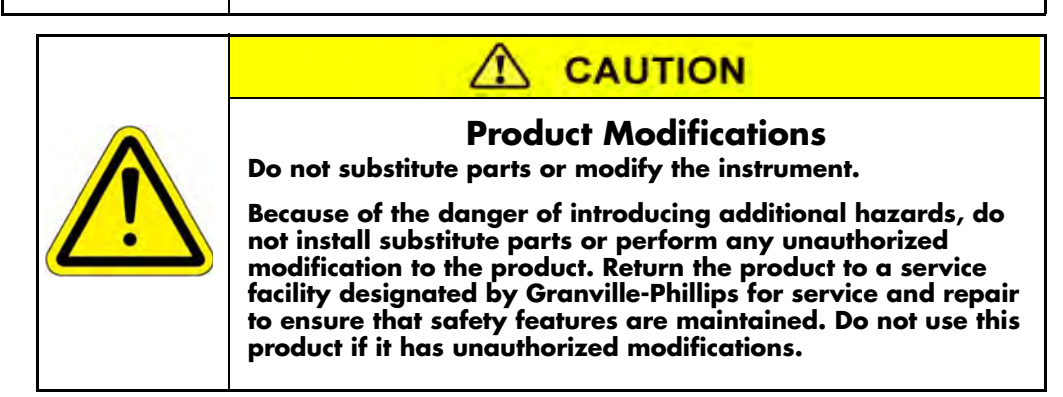

## 4.2 Damage Requiring Service

Disconnect this product from all power sources, and refer servicing to Qualified Service Personnel if any the following conditions exist:

- The gauge cable, power-supply cord, or plug is damaged.
- Liquid has been spilled onto, or objects have fallen into, the product.
- The product has been exposed to rain or water.
- The product does not operate normally even if you have followed the Operation Instructions. Adjust only those controls that are covered in the instruction manual. Improper adjustment of other controls may result in damage and require extensive work by a qualified technician to restore the product to its normal operation.
- The product has been dropped or the enclosure has been damaged.
- The product exhibits a distinct change in performance. This may indicate a need for service.

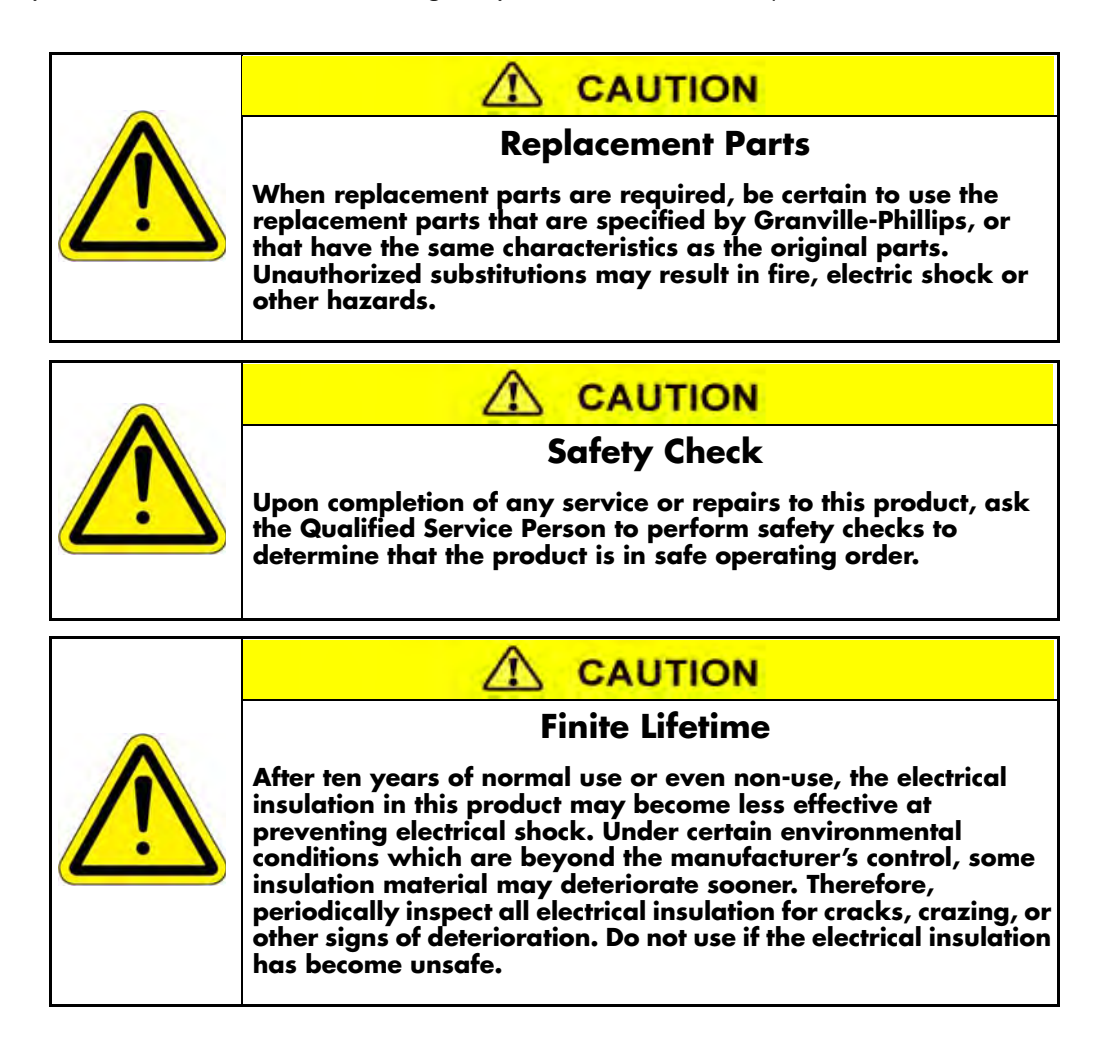

## 4.3 Troubleshooting

If any of the conditions described above have occurred, troubleshooting is required to determine the repairs that are necessary.

### Precautions

Because the module contains static-sensitive electronic parts, follow these precautions while troubleshooting:

- Use a grounded, conductive work surface. Wear a high impedance ground strap for personal protection.
- Do not operate the module with static sensitive devices or other components removed from the product.
- Do not handle static sensitive devices more than absolutely necessary, and only when wearing a ground strap.
- Rely on voltage measurements for troubleshooting module circuitry. Do not use an ohmmeter.
- Use a grounded, electrostatic discharge safe soldering iron.

| Symptom                                                                                   | Possible Causes                                                                                                    | Solution                                                                                                    |
|-------------------------------------------------------------------------------------------|----------------------------------------------------------------------------------------------------|----------------------------------------------------------------------------------------------------|
| Pressure reading is too high.                                                             | Plumbing to module leaks or is<br>contaminated.<br>Chamber pressure is too high due<br>to leak, contamination, or pump<br>failure.<br>Power supply or output cable is<br>improperly connected or faulty. | If plumbing leaks or is<br>contaminated, clean, repair or<br>replace plumbing.<br>If pump failed, repair or replace it.<br>If cable is improperly connected<br>or faulty, repair or replace cable<br>(see page 23). |
| Pressure reading is inaccurate.                                                           | Micro-lon gauge is contaminated.<br>Micro-lon gauge is damaged (for<br>example, by reactive gas) or<br>contaminated.<br>Temperature or mechanical<br>vibration is extreme.                               | If Micro-lon gauge is<br>contaminated, degas the gauge or<br>replace gauge assembly.<br>If temperature or vibration is<br>extreme, relocate module or<br>eliminate source of heat or<br>vibration.                  |
| Indicated pressure is different than pressure indications from other measurement devices. | Micro-lon gauge is defective                                                                                                    | Replace the gauge assembly.                                                                                                    |
| Module LED status indicator is solid Red.                                                 | A fault caused the Module to stop reading pressure.                                                                                                    | See the DeviceNet Error Codes in<br>Section 3.16 DeviceNet Error<br>Codes on page 44.                                                                                                    |
| Relay will not activate                                                                   | The set point not programmed.<br>A circuit board is faulty.                                                                                                    | See Section 3.10 Process Control<br>Relays on page 35.<br>Return module to factory.                                                                                                    |

 Table 4-1
 Failure Symptoms, Causes, and Solutions

## 4.4 DeviceNet Error Codes

You may use DeviceNet explicit messages or polled I/O to find out if an alarm or warning has been reported. To select polled I/O or explicit messages, see pages 32 - 33.

## 4.5 Ion Gauge Continuity Test and Replacement

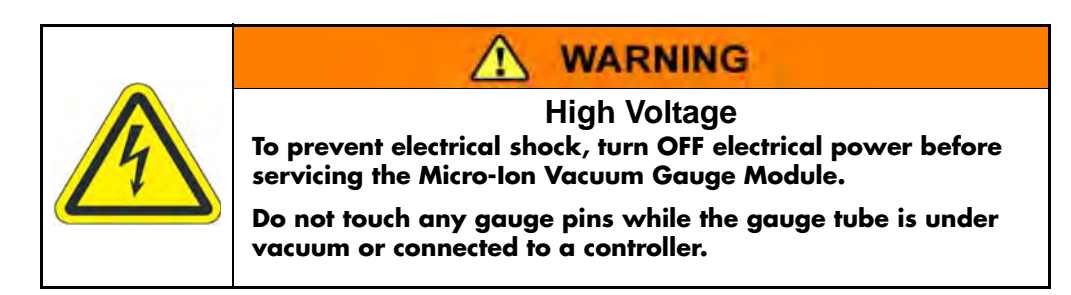

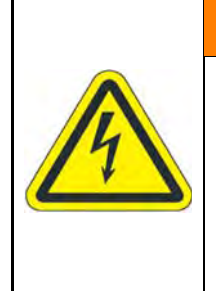

WARNING

## **High Voltage**

Be aware that an electrical discharge through a gas may couple dangerous high voltage directly to an ungrounded conductor almost as effectively as would a copper wire connection. A person may be seriously injured or even killed by merely touching an exposed ungrounded conductor at high potential. This hazard is not peculiar to this product.

This test should only be performed while the ion gauge is exposed to atmospheric pressure and the electronics is removed from the gauge. If a problem with pressure measurement is traced to the Micro-Ion Module, the gauge may be tested with an ohm meter. This test can detect open filaments or shorts between gauge elements. This test may not detect inaccurate pressure measurement due to gauge contamination or vacuum leaks.

- 1. Turn OFF power to the module.
- 2. Disconnect the cables from the module.
- 3. Remove the Micro-Ion Module from the vacuum system.
- 4. Remove the four Phillips head screws from the gauge collar plate as shown in Figure 4-1.

#### Figure 4-1 Micro-Ion Gauge Disassembly/Reassembly

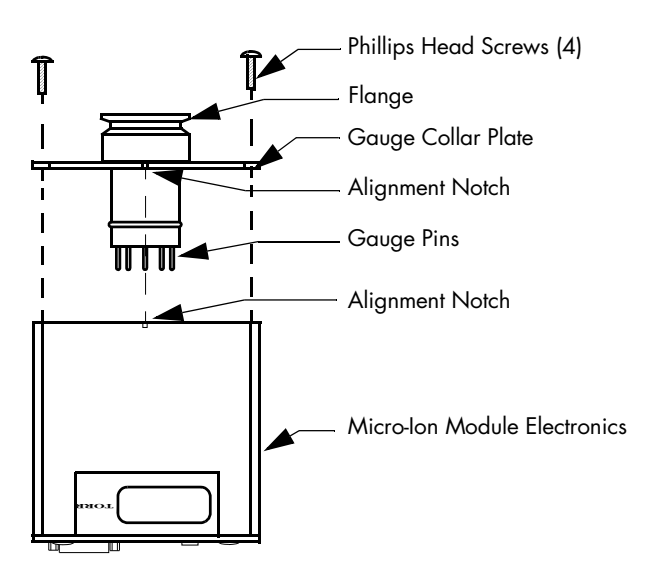

- 5. While holding the flange, *gently* pull the Micro-Ion Vacuum Gauge Module away from the gauge collar plate as shown in Figure 4-1. The gauge tube and plate will disconnect from the module.
- 6. Using a digital multimeter, measure the resistance of the left filament and the right filament between filament pins as shown in Figure 4-2. The reading should be approximately 0.2  $\Omega$ .

#### Figure 4-2 Micro-Ion Gauge Continuity Check

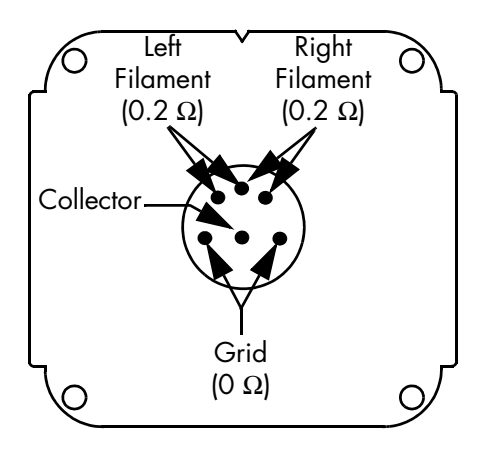

- 7. Measure the resistance of filament pins to any other pin or gauge case as shown in Figure 4-2. The reading should be infinity.
- 8. Measure the resistance between Grid pins as shown in Figure 4-2. The reading should be approximately  $0 \Omega$ .
- 9. Measure the resistance of Grid pins to any other pin or gauge case as shown in Figure 4-2. The reading should be infinity.
- 10. Measure the resistance of Collector pin to any other pin or gauge case as shown in Figure 4-2. The reading should be infinity.

NOTE: If the readings obtained during this procedure are not within the values specified, the gauge should be replaced. Contact a Granville-Phillips Customer Service Representative to order a replacement gauge. See Section 4.1 Service & Maintenance Guidelines on page 57 at the beginning of this chapter.

#### To Reassemble the Micro-Ion Gauge/Module

If the continuity check proves that the gauge is good, reassemble the gauge/module as outlined below.

If replacement of the gauge is necessary, install the replacement gauge as outlined below.

NOTE: The Micro-Ion replacement gauge is double-packaged at the factory for cleanroom compatibility. Handle the gauge carefully to avoid damaging the vacuum port screen after the cap plug is removed. To reduce the chance of contamination, do not remove the replacement gauge from its inner bag until you are ready to install it and connect the module to the vacuum system. Avoid contaminating the replacement gauge. Do not touch the vacuum connection port. Follow good vacuum practice. To minimize the possibility of leaks, do not scratch the vacuum connection seal surfaces.

- 1. Align the notches on the replacement gauge collar plate and the Micro-Ion Vacuum Gauge Module as shown in Figure 4-1.
- 2. *Gently* insert the replacement gauge and collar plate into the Micro-Ion Vacuum Gauge Module until the tube pins are inserted into the tube socket.
- 3. Insert and tighten all four Phillips head screws.
- 4. Install the Micro-Ion Vacuum Gauge Module onto the vacuum system.
- 5. Connect the cables to the Module.
- 6. Turn ON power and verify communication to the Micro-Ion Vacuum Gauge Module.

## 4.6 Service Guidelines

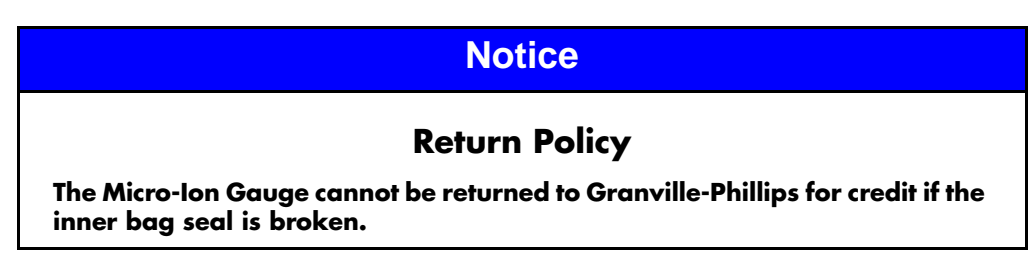

Some minor problems are readily corrected on site. If the product requires service, contact the MKS Technical Support Department at 1-303-652-4400 or 1-800-776-6543 for troubleshooting help over the phone.

If the product must be returned to the factory for service, request a Return Material Authorization (RMA) from MKS, which can be completed at *https://www.mksinst.com/service/servicehome.aspx*. Do not return products without first obtaining an RMA. In most cases a hazardous materials disclosure form is required. The MKS Customer Service Representative will advise you if the hazardous materials document is required.

When returning products to MKS, be sure to package the products to prevent shipping damage. Shipping damage on returned products as a result of inadequate packaging is the Buyer's responsibility.

For Customer Service / Technical Support:

MKS Pressure and Vacuum Measurement Solutions MKS Instruments, Inc. 6450 Dry Creek Parkway Longmont, Colorado 80503 USA Tel: 303-652-4400 Fax: 303-652-2844 Email: mks@mksinst.com

**MKS Corporate Headquarters** 

MKS Instruments, Inc. 2 Tech Drive, Suite 201 Andover, MA 01810 USA Tel: 978-645-5500 Fax: 978-557-5100

## A

Assembling and connecting wiring 22 Attaching module to vacuum chamber 21

### C

Caution Notices & Symbols 7 Chapters Before You Begin 7 DeviceNet Operation 27 Installation 19 Maintenance 57 Customer service 57

#### D

Damage requiring service 58 Definitions of terms address 14 attribute 14 BOOL data 15 BYTE data 15 class 14 data rate 14 device data 14 device type 15 electronics assembly 14 EPATH 15 explicit messages 14 gauge assembly **14** instance 14 INT data 15 master data 14 Micro-lon gauge 14 module 14 polled I/O messages 14 REAL data 15 SSTRING data 15 STRUCT data 15 UINT data 15 USINT data 15 WORD data 15 degas 40 DeviceNet data conversion 34 DeviceNet messaging summary explicit messages 47, 50 polled I/O 47 DeviceNet output communication configuration 31 data conversion 34 error codes 44, 59 factory defaults 44 get active filament 40 get Micro-Ion gauge degas ON/OFF state 41 get Micro-Ion gauge ON/OFF status 40 get relay activation/deactivation status 38 get relay enable/disable status 38 get relay trip point 38 get revision levels 43 initiate or terminate Micro-Ion gauge degas 40

Micro-Ion gauge controls 39 operational tasks 29 pressure unit 33 rate switch 30 relays 35 reset to power-up state 43set or get Micro-Ion gauge emission current 41 set or get pressure unit 33 set relay hysteresis 39 status LEDs 30 switches and indicators 29 turn Micro-Ion gauge ON or OFF 39 wiring 24 DeviceNet protocol for Micro-Ion ATM module 28 performance with 28

#### Ε

Electronics assembly 14 Environment System 11 Error conditions DeviceNet 44, 59 Explicit messages 47, 50

#### F

Factory defaults 44 FCC verification 13 Filament select 40 Fittings ConFlat flange 22 KF flange 21 VCR type 21

## G

Gauge assembly definition of **14** Grounding Requirements **8** 

#### Η

High Voltage 9

## I

Installation assembling and connecting wiring 22 attaching module to vacuum chamber 21 ConFlat flange 22 connecting cable 22 DeviceNet wiring 24 grounding 24 installing pressure relief devices 19 KF flange 21 locating module 20 module power supply 23 procedure 20 radio frequency interference (RFI) 25 VCR type fitting 21

### М

Maintenance troubleshooting troubleshooting precautions Micro-Ion gauge controls **39** degas **40** degas ON/OFF state emission current filament status ON/OFF status turning ON or OFF Module power supply resetting to power-up state

## 0

Operation DeviceNet 27 DeviceNet output 27 preparing to operate module 28 Over Pressure Conditions 10

## Ρ

Polled I/O 47 Pressure data conversion 34 Pressure relief devices 19 Pressure unit reading 33 setting 33

## R

Radio frequency interference (RFI) 25 Rate switch 30 Relays activation/deactivation status 38 configuring 35 enabled/disabled status 38 hysteresis 39

## S

Safety Cautions & Warnings 7 Service 11 Status LEDs 30

## Т

Troubleshooting precautions 59

#### W

Warning Notices & Symbols 7 Wiring assembling and connecting 22 connecting cable 22 DeviceNet 24 grounding 24 module power supply 23

## List of Tables

Terms Describing the Micro-Ion ATM Module and Components 14 Terms Describing the DeviceNet Protocol 14 Terms Describing DeviceNet Data Types 15 Ion Gauge Powered by DeviceNet 23 Ion Gauge Powered by Separate Power Connector 23 Tasks and page references for DeviceNet polled I/O 27 Tasks and page references for DeviceNet explicit messages 27 Micro-Ion Module Performance Characteristics with DeviceNet Protocol 28 DeviceNet Message Types 29 NET (DeviceNet Network) LED Status 30 MOD (Module) LED Status 31 Network Master Connection 31 Network master connections allocation choice bits 31 **Expected Packet Rate 32** Configuring Polled Input I/O Data Format 32 Configuring Polled Output I/O Data Format 32 Writing Micro-Ion Gauge Control Data - Polled I/O 33 Micro-Ion Gauge Control Bits 33 Pressure Measurement Units 33 Converting BYTE, UINT, INT, or REAL Data to Exception Status, Trip Point Status, or Pressure Values 34 Explicit Messages for Measured Pressure Values 35 Input Polled I/O for Pressure Values 35 Relay Assignments and Minimum Hysteresis 37 Trip Point Relay Configuration Commands 37 **Relay Trip Points 38** Relay Enabled/Disabled Status 38 Relay Activation/Deactivation Status 38 **Relay Hysteresis 39** Micro-Ion Gauge ON/OFF Command 39 Micro-Ion Gauge ON/OFF Status 40 Active Filament 40 Micro-Ion Gauge Degas Commands 40 Micro-Ion Gauge Degas State 41

Micro-Ion Gauge Emission Current Pressure Values 41 Emission Current Switch Point Command 42 **Emission Current Switch Point 42** Reset to Power-up State Command 43 Firmware Version Command 43 Software and Hardware Revision Commands 43 Factory Default Settings 44 Module Alarm and Warning Status for Polled I/O 44 DeviceNet Explicit Messages Indicating Alarms, Warning, or Status 45 Status and Fault Information from Identity Object 45 Exception Status from Device Supervisor Object 46 Reading Valid, Status, Alarm, and Warning Information from Analog Sensor Object, Instance 1 46 Input I/O (to Master) 47 Output I/O (from Master) 47 Identity Object 47 DeviceNet Object 48 Assembly Object 48 Connection Object, Explicit Message Connection 49 Connection Object, I/O Connection 50 Configuring Polled Output I/O Data Format 50 **Device Supervisor Object 51** Analog Sensor Object, Instance 1, Micro-Ion Gauge 52 Common Services 53 **Object Specific Services 53** S-Gas Calibration Object 53 Trip Point Object, Instance 1, Relay 1 54 Trip Point Object, Instance 2, Relay 2 55 Trip Point Object, Instance 3, Emission Range 56 Failure Symptoms, Causes, and Solutions 59

## Series 354

Granville-Phillips<sup>®</sup> Series 354 Micro-Ion<sup>®</sup> Vacuum Gauge Module with DeviceNet™

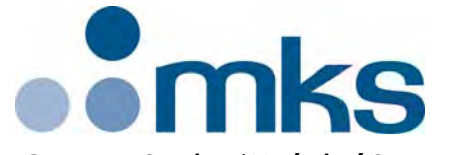

Customer Service / Technical Support:

#### **MKS Pressure and Vacuum Measurement Solutions**

MKS Instruments, Inc. 6450 Dry Creek Parkway Longmont, Colorado 80503 USA Tel: 303-652-4400 Fax: 303-652-2844 Email: mks@mksinst.com

#### **MKS Corporate Headquarters**

MKS Instruments, Inc. 2 Tech Drive, Suite 201 Andover, MA 01810 USA Tel: 978-645-5500 Fax: 978-557-5100 Email: mks@mksinst.com

## **Instruction Manual**

Instruction manual part number 354020 Revision F - July 2017